# **Technical Document**

Niagara<sup>AX</sup> CCN Driver Guide

August 6, 2012

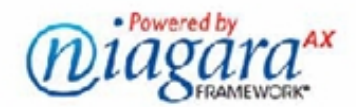

# NiagaraAX CCN Driver Guide

# **Confidentiality Notice**

The information contained in this document is confidential information of Tridium, Inc., a Delaware corporation ("Tridium"). Such information, and the software described herein, is furnished under a license agreement and may be used only in accordance with that agreement.

The information contained in this document is provided solely for use by Tridium employees, licensees, and system owners; and, except as permitted under the below copyright notice, is not to be released to, or reproduced for, anyone else.

While every effort has been made to assure the accuracy of this document, Tridium is not responsible for damages of any kind, including without limitation consequential damages, arising from the application of the information contained herein. Information and specifications published here are current as of the date of this publication and are subject to change without notice. The latest product specifications can be found by contacting our corporate headquarters, Richmond, Virginia.

# Trademark Notice

BACnet and ASHRAE are registered trademarks of American Society of Heating, Refrigerating and Air-Conditioning Engineers. Microsoft and Windows are registered trademarks, and Windows NT, Windows 2000, Windows XP Professional, and Internet Explorer are trademarks of Microsoft Corporation. Java and other Java-based names are trademarks of Sun Microsystems Inc. and refer to Sun's family of Java-branded technologies. Mozilla and Firefox are trademarks of the Mozilla Foundation. Echelon, LON, LonMark, LonTalk, and LonWorks are registered trademarks of Echelon Corporation. Tridium, JACE, Niagara Framework, Niagara<sup>AX</sup> Framework,

and Sedona Framework are registered trademarks, and Workbench, WorkPlaceAX, and

<sup>AX</sup>Supervisor, are trademarks of Tridium Inc. All other product names and services mentioned in

this publication that is known to be trademarks, registered trademarks, or service marks are the property of their respective owners.

# Copyright and Patent Notice

This document may be copied by parties who are authorized to distribute Tridium products in connection with distribution of those products, subject to the contracts that authorize such distribution. It may not otherwise, in whole or in part, be copied, photocopied, reproduced, translated, or reduced to any electronic medium or machine-readable form without prior written consent from Tridium, Inc.

Copyright © 2012 Tridium, Inc.

All rights reserved. The product(s) described herein may be covered by one or more U.S or foreign patents of Tridium.

# Contents

| Preface                                            | iii |
|----------------------------------------------------|-----|
| Document Change Log                                | iii |
| Related Documentation                              | iii |
| 1 Objective                                        |     |
| 1.1 The CCN Network                                | 1   |
| 1.2 The CcnDevice                                  | 1   |
| 1.3 CCN Shadow Objects                             | 1   |
| 2 Niagara AX platform                              |     |
| 3 Quick Start                                      | 2   |
| 4 Operating Modes in CCN                           | 3   |
| 5 Configure CcnNetwork                             | 3   |
| 5.1 Add a CcnNetwork                               | 4   |
| 5.2 Discover and add CcnDevices                    | 4   |
| 6 CCN Architecture                                 | 4   |
| 7 CCN Network                                      | 5   |
| 7.1 CCN Network status notes                       | 6   |
| 7.2 CCN Network monitor notes                      | 7   |
| 7.3 CCN Network views                              | 7   |
| 7.4 CCN Network Properties                         | 7   |
| 8 CCN Device Manager                               | 9   |
| 9 CCN Device                                       | 12  |
| 9.1CCN Device Status Properties                    | 13  |
| 9.2 CCN Device Properties                          | 13  |
| 9.3 CcnDevice property sheet for Status Properties | 14  |
| 9.4 CcnDevice Property Sheet                       | 15  |
| 9.5 Table Group selection Properties:              | 15  |
| 9.6 CcnDevice Actions                              |     |
| 10 CCN Table Manager                               | 17  |
| 11 CcnTable                                        | 21  |
| 11.1 CcnTable Configuration                        | 21  |
| 11.2 CcnTable Properties                           | 21  |
| 11.3 CcnTable Actions                              | 24  |
| 12 CCN Point List Manager                          | 24  |
| 13 CCN Data Point List Manager                     |     |

| 14 CCN Alarm History Manager                 | 27 |
|----------------------------------------------|----|
| 15 CCN Fid Point List Manager                | 28 |
| 16 CCN Time Schedule Manager                 | 29 |
| 17 CCN Points                                | 31 |
| 17.1 Creating and Configuring the CcnObject  | 32 |
| 17.2 CCN Object Properties                   | 32 |
| 18 Actions on CcnObject                      | 34 |
| 18.1 Set Command                             | 34 |
| 18.2 Override Command                        | 35 |
| 18.3 Auto Command                            | 35 |
| 19 Table Polling                             | 40 |
| 20 CCN Device Upload                         | 40 |
| 21 CCN Device Download                       | 40 |
| 22 Other CCN Utility Functions               | 41 |
| 22.1 CCN Alarm Acknowledger                  | 41 |
| 22.2 CCN Broadcast Acknowledger              | 41 |
| 22.3 CCN Time Broadcaster                    | 41 |
| 23 ComfortVIEW Tunneling Through JACE        | 41 |
| 23 Limitations/Changes made to AX CCN driver | 44 |

# Preface

# Document Change Log

Updates (changes or additions) to this document are listed as follows.

- May 4, 2011, Initial release; NiagaraAX CCN Driver Guide.
- August 6, 2012, changes as follows:
  - All references to ComfortWORKS changed to ComfortVIEW.
  - Quick Start section edited to clarify CCN Network view configuration step.

# **Related Documentation**

The following documents are related to the content in this document and may provide additional information on the topics it covers:

- NiagaraAX-3.x User Guide
- NiagaraAX-3.x Drivers Guide

# 1 Objective

The Carrier Communication/Comfort Network (CCN driver) provides the components necessary to integrate CCN devices and data into the Niagara environment. The CCN Driver is made up of three primary components: 1) The CCN Network; 2) The CCN Device and, 3) a collection of Niagara objects to "shadow" I/O and variables in the CCN network. This is a serial driver.

# 1.1 The CCN Network

The CCN Network component is a container object used to track the status of the entire CCN, track and perform time synchronization between the CCN system and the Niagara system, and provide support for automatically creating Niagara shadow objects by "learning" devices or controllers within the CCN.

# 1.2 The CcnDevice

The CCN Device component is a container object used to track the status of a CCN device, track and perform time synchronization between the CCN device and the Niagara system, and provide support for automatically creating Niagara shadow objects by "learning" tables within the CCN device.

# 1.3 CCN Shadow Objects

The CCN driver provides support for several different types of data (much of which is accessible via the CCN system):

- CcnTableGroup: A container within which to organize CcnTable shadow objects
- CcnPicTable: A shadow object for the CCN PIC Table type
- CcnPocTable: A shadow object for the CCN POC Table type
- CcnDataTable: A shadow object for the CCN DataTable type
- CcnDataTablewithTimeSchedule: A special shadow object for the CCN DataTable time schedule type that can be represented either in tabular form as other tables are or graphically as a time schedule
- CcnFidTable: A shadow object for the CCN FidTable type
- CcnFidTablewithTimeSchedule: A special shadow object for the CCN FidTable time schedule type that can be represented either in tabular form as other tables are or graphically as a time schedule
- CcnAHTable: A shadow object for the CCN Alarm History Table type
- CcnInputProxy: Shadows the behavior of the CCN Input Point (under a CcnPicTable).
- CcnOutputProxy: Shadows the behavior of the CCN Output Point (under a CcnPicTable, CcnDataTable CcnDataTablewithTimeSchedule, CcnFidTable or CcnFidTablewithTimeSchedule).

For more details on CCN hierarchy refer Section 6 "CCN ARCHITECTURE" in this document.

# 2 Niagara AX platform

The CCN driver functions either on Windows operating systems, starting with Window 2000 Service Pack 3 and beyond or on QNX operating system. This means the station must run on a Win-32 based platform, such as a JACE-NXT or in embedded JACEs such as the JACE 6 or JACE 7 Series controllers.

Note: This driver supports the single CcnNetwork trunk per station.

# 3 Quick Start

This section briefly describes how to start with Niagara AX CCN driver.

- Create a station from Niagara workbench and do the following.
- Open the "ccn" palette and find the CCN Network object.
- Paste a **CcnNetwork** object under the driver's node in your station.
- From CCN network's "CCN Network View" do the following:
  - Edit the bus and element ranges for the: firstBusNo, lastBusNo, firstElemNo and lastElemNo for the devices to discover.
  - Edit the Driver's busAddress and elemAddress (typically 230-238).
  - Enter the correct comm. port into the field Comm Port.

Note: You should enter only the available ports on a JACE.

- Open the **CcnDeviceManager** view by double-clicking the CcnNetwork object just added to the station.
  - Click the "**Discover**" button to discover the devices which are available under CCN Network.
- Select and add the CCN device/s you wish to integrate.
- Once a device/s is added, navigate to the "**points**" folder under the device and double click the point's folder to display the CCN "**Table Manager**" view.
  - Click the "**Discover**" button to discover the tables available under a particular device
  - Select and add Tables to the database. The tables will be added in categorized manner.
- Once the table group/s is added, navigate to the table under a particular table group. The table can be of type PIC/POC/FID.

For a PIC table do the following

Double click on PIC table. It loads the "Point List Manager" view.

- Click the "**Discover**" button to discover the points which are available under that PIC table.
- Select and add the CCN point/s you wish to integrate.

For a POC table do the following

Double click on POC table. It loads the "DataTableManager" view.

- Click the "**Discover**" button to discover the **Data Tables** which are available under that POC table.
- Select and add the CCN Data Table/s you wish to integrate.
- Double click on DataTable which is added under POC table. It loads the "Data Point List Manager" view
- Click the "**Discover**" button to discover the points which are available under that Data table.
- Select and add the CCN point/s you wish to integrate.

# 4 Operating Modes in CCN

The CCN Driver supports one of two operating modes. The default mode must have feature "ccnl" in the license file. For the Extended mode the license feature must include both "ccn" and "ccnl" in the license file. The Extended mode driver is not offered for sale at this time.

"ccnl"----- ccn standard license.

```
"ccn + ccnl" ----- ccn extended license
```

Here's the major difference between the Standard and Extended versions of the CCN driver:

### CCN Standard (license feature ccnl)

- Read/write/force/auto of display table entries
- Read/write set point table entries
- Read/write time schedule table entries
- Discovery (learn/create) support for display, set point, time schedule tables
- Upload/download support for display, set point, time schedule tables
- Alarm handling (display and logging)
- Broadcast date/time, Broadcast acknowledger, Alarm broadcast acknowledger support
- Device status support

### CCN Extended (license feature ccn + ccnl)

- All the above plus
- Additional support for Read/write/force/auto maintenance table entries
- Additional support for Read/write configuration tables
- Additional support for Discovery (learn/create) support for maintenance and configuration tables
- Upload/download support for maintenance and configuration tables

# **5 Configure CcnNetwork**

To add and configure the CcnNetwork, perform the following main tasks:

- Add a CCN network
- Discover and add CcnDevices

# 5.1 Add a CcnNetwork

Use the following procedure to add a CcnNetwork under the station's Drivers container.

To add an CcnNetwork in the station

- 1. Double-click the station's Drivers container, to bring up the Driver Manager.
- 2. Click the New button to bring up the New DeviceNetwork dialog. For more details, see "Driver Manager New and Edit" in the User Guide.
- 3. Select "CcnNetwork," number to add: 1, and click OK. This brings up a dialog to name the network.
- 4. Click OK to add the CcnNetwork to the station.

You should have a CcnNetwork named "CcnNetwork" (or whatever you named it), under your Drivers folder.

### *5.2 Discover and add CcnDevices*

To discover and add CCN devices do the following

- 1. Go to the "CCN Network View". Enter the values for properties First Bus No, Last Bus No, Low Element No and High Element No.
- 2. Double-click the CcnNetwork or right-click the CcnNetwork and select Views >CcnDeviceManager.

This brings up the CCN Device Manager.

- 3. Click on "Discover" button from CcnDeviceManager.
- 4. It discovers the available CcnDevices which are in the given range.
- 5. Select the discovered devices and click on "**Add**" button. It adds up the devices to station database.

# **6 CCN Architecture**

Essentially, CCN uses the standard Niagara AX network architecture. Under a CcnNetwork it will have CcnDevice. Normally drivers will have direct points under "Points" extension. But CCN will have different table groups under "Points" extension and table resides under table groups. Actual points reside under table. Diagrammatically the hierarchy would be as follows.

#### Figure 1 Ccn driver architecture

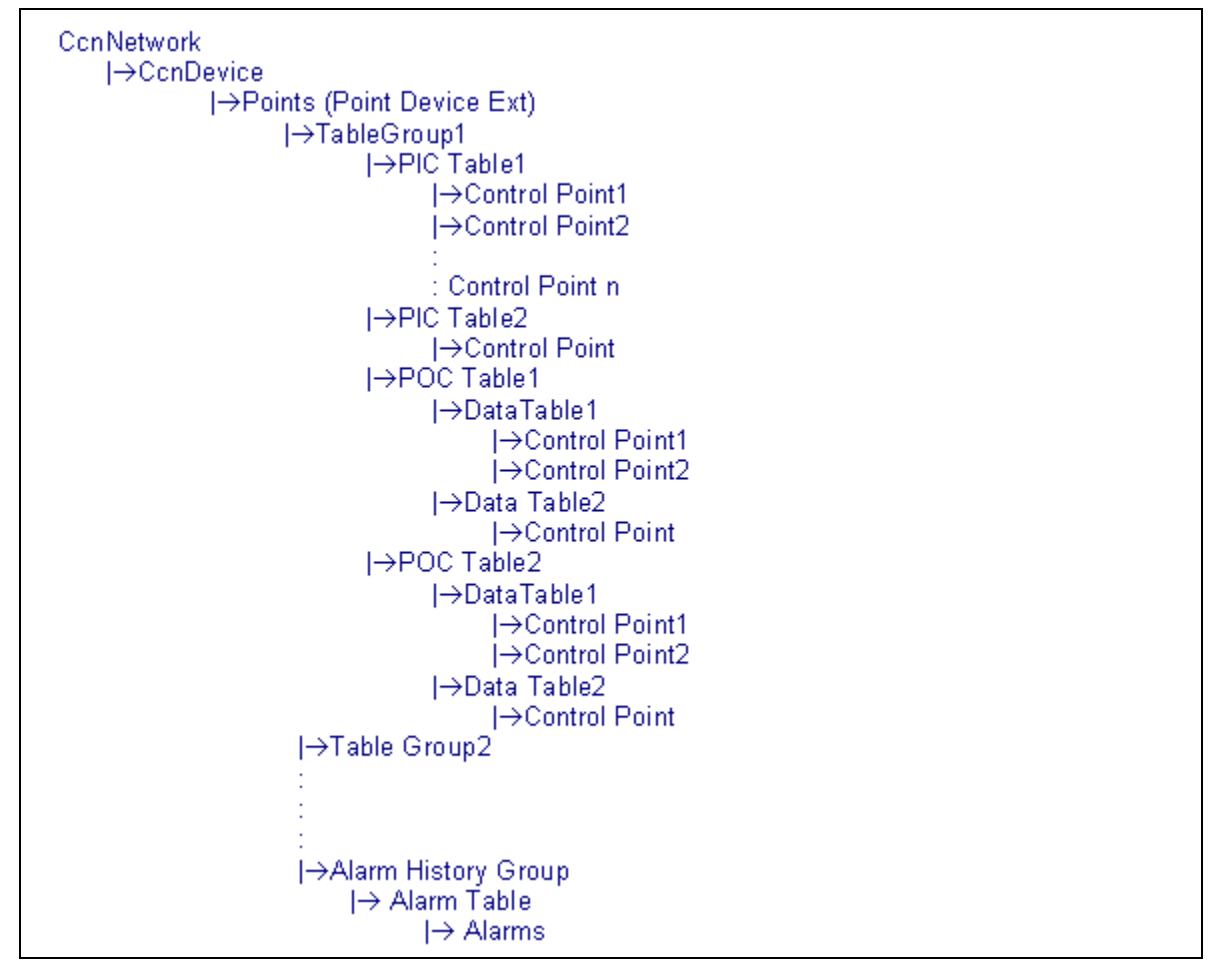

# 7 CCN Network

For CcnDriver CcnNetwork is the top-level container component in a station. The simplest way to add a CcnNetwork is from the "Driver Manager" view, using the new command. Or, you can simply copy the CcnNetwork from the "CCN" palette into Drivers.

### Figure 2 CcnNetwork from Driver Manager View

| 🛗 Niagara Workbench                                                                                                    |                                                          |                 |        |         |             |  |  |  |
|----------------------------------------------------------------------------------------------------|----------------------------------------------------------|-----------------|--------|---------|-------------|--|--|--|
| File Edit Search Bookmarks Tools Window Manager Help                                                                                                    |                                                          |                 |        |         |             |  |  |  |
| ← · ⇒ · ৫ · □ · ∅ ♣ 2                                                                                                    | ⇔ - ⇔ - ℃ - □ - ◙ ゐ ◙   ☞ - 🖩 🐻 ┣ 🛦 ¥ ⅊ Բ ⅊ል ×   ∽ ⇔ 🗅 🖬 |                 |        |         |             |  |  |  |
| 💻 My Host (ie10dtx66qvb1s) 🛛 😽 Stal                                                                                                    | ion (ccnstation) 🛛 🗏                                     | Config 📸 Driv   | /ers   |         |             |  |  |  |
| - 🔀 Nav 🛛                                                                                                    | Driver Manager                                           |                 |        |         |             |  |  |  |
| 🗅 🖂 🙉 My Network                                                                                                    | Name                                                     | Туре            | Status | Enabled | Fault Cause |  |  |  |
|                                                                                                    | RiagaraNetwork                                           | Niagara Network | {ok}   | true    |             |  |  |  |
| Hy Host (ie10dtx66qvb1s)                                                                                                    | CcnNetwork                                               | Ccn Network     | {ok}   | true    |             |  |  |  |
| H G My Modules                                                                                                    |                                                          |                 |        |         |             |  |  |  |
| Platform                                                                                                    |                                                          |                 |        |         |             |  |  |  |
| E Station (constation)                                                                                                    |                                                          |                 |        |         |             |  |  |  |
| 🖻 🗐 Config                                                                                                    |                                                          |                 |        |         |             |  |  |  |
| Services      Crivers      Crivers      Crivers      Crivers      Crivers      Crivers      Crivers      Files      MagaraNetwork      Files      MagaraNetwork      Services      Services |                                                          |                 |        |         |             |  |  |  |
| 🕀 🔜 199.63.42.169                                                                                                    |                                                          |                 |        |         |             |  |  |  |
| ± 🛄 199.63.42.183                                                                                                    |                                                          |                 |        |         |             |  |  |  |
| ✓ Ø Palette                                                                                                    |                                                          |                 |        |         |             |  |  |  |
|                                                                                                    |                                                          |                 |        |         |             |  |  |  |
| 🕀 🧰 CcnNetwork                                                                                                    |                                                          |                 |        |         |             |  |  |  |
| + ConDevice                                                                                                    |                                                          |                 |        |         |             |  |  |  |
| er ernauegroup                                                                                                    |                                                          |                 |        |         |             |  |  |  |

### Figure 3 CcnNetwork from palette

| 路 Niagara Workbench                                                                                                    |
|----------------------------------------------------------------------------------------------------|
| File Edit Search Bookmarks Tools Window Manager Help                                                                                                    |
| ⇔ - ⇔ - & - □ - ∅ ゐ ⊉ 🖻 - 🔜 💀 ୡ ४ फ ि ि फ 🗙 ∽ ⇔ 📮 🦉 ८ ⊕ 🤮                                                                                                    |
| 🚇 My Host (ie10dtx66qvb1s) 📫 My Modules 📋 CCN 🥩 module.palette 🛅 CcnNetwork                                                                                                    |
| - 🔀 Nav 🛛                                                                                                    |
| Discovered                                                                                                    |
| Image: Second second second |
| € 🖧 My Modules                                                                                                    |
| ⊕ My File System                                                                                                    |
| Station (constation)                                                                                                    |
| E E Config                                                                                                    |
| t t ger Services                                                                                                    |
| a Can Nagara Network                                                                                                    |
| ♥ ■ Files                                                                                                    |
| H 21 History<br>₩ □ 199 642 169<br>₩ □ 199 642 169                                                                                                    |
| Database ? Crulletwork                                                                                                    |
| Name Bus No Ele                                                                                                    |
| ▼ 🔗 Palette 🗵 OK Cancel                                                                                                    |
|                                                                                                    |
|                                                                                                    |
|                                                                                                    |
|                                                                                                    |
|                                                                                                    |
|                                                                                                    |
|                                                                                                    |

# 7.1 CCN Network status notes

As with most other drivers, the status of a CcnNetwork is either the normal "ok" or less typical "fault" (fault might result from licensing error). The Health slot contains historical

timestamp properties that record the last network status transitions from ok to any other status. The "Fault Cause" property further explains any fault status.

### 7.2 CCN Network monitor notes

The CcnNetwork's monitor routine verifies to Ping the child Ccndevices with ping frequency duration. For general information, see "About Monitor" in the User Guide.

### 7.3 CCN Network views

The CcnNetwork's default view is CCN Device Manager, equivalent to the Device Manager in most other drivers. Use this view to discover and add CCN Device components to the station.

Another view is CCN Network View which is equivalent to property sheet.

Other standard views are also available on the CcnNetwork. However, apart from the CCN Device Manager, we typically access only its CCN Network View.

### 7.4 CCN Network Properties

| retryCount:               | Indicates how many additional times a request for data will be sent to the CCN if<br>the first attempt fails or the answer contains an error. The recommended setting<br>for this driver is "1", which allows for up to 2 attempts before declaring a<br>communications error.                                                   |  |  |  |
|---------------------------|----------------------------------------------------------------------------------------------------|--|--|--|
| responseTimeOut(sec)      | Indicates how long the driver will wait for a response before declaring the CCN non-responding. On a poll/response sequence, if the response does not return within the responseTimeOut period, a retry is attempted. If retryCount has been exhausted, a communications failure is declared. Recommended setting is 2-5 seconds |  |  |  |
| clearBridgeList           | During the learn process, the user can specify that the bridges list be cleared and start over.                                                                                                    |  |  |  |
| createTables              | During the create process, the user can specify that CcnTables are automatically created for all tables under all devices that have been selected for CcnDevice creation.                                                                                                    |  |  |  |
| autoCreatePoints          | Boolean value, "true" if station is to auto create points when Pic and or Data and or FID IO tables are created. Only supports creation of points under Status Display (11H) and FID Status table (501H).                                                                                                    |  |  |  |
| bridges                   | A list of the known bridge addresses                                                                                                    |  |  |  |
| learnStatus               | Status of network level learn command (busy, idle, or error).                                                                                                    |  |  |  |
| firstBusNo                | The starting bus address to be used in the learn process.                                                                                                    |  |  |  |
| lastBusNo                 | The ending bus address to be used in the learn process.                                                                                                    |  |  |  |
| lowElemNo                 | The starting element address to be used in the learn process.                                                                                                    |  |  |  |
| hiElemNo                  | The ending element address to be used in the learn process.                                                                                                    |  |  |  |
| deviceLearnCount          | Number of devices found during latest learn process                                                                                                    |  |  |  |
| displayMetric             | At any time the user can change the units display of all values between Metric and Imperial.                                                                                                    |  |  |  |
| UnsolicitedReceiveHandler | Handler for unsolicited messages.                                                                                                    |  |  |  |
| alarmAcknowledger         | Checkbox, select if JACE to be the CCN Network alarm acknowledger, de-select if not.                                                                                                    |  |  |  |
| broadcastAcknowledger     | Boolean value, select "true" if JACE to be the CCN Network broadcast acknowledger, "False" if not.                                                                                                    |  |  |  |
| timeSyncStat              | Reports if time sync service is started or stopped.                                                                                                    |  |  |  |
| timeBroadcaster           | Checkbox, select if station is to be the CCN Network time broadcaster.                                                                                                    |  |  |  |
| timeSyncDisplayDots       | Normally set to False, setting to True will enable a "T" character to displayed in the diagnostic output every timeSync cycle.                                                                                                    |  |  |  |

#### **Table 1 CCN Network properties**

| busAddress                | The CCN bus address that the Niagara Station is connected to (generally the primary bus, bus 0).                                                                                                    |
|---------------------------|----------------------------------------------------------------------------------------------------|
| elemAddress               | The CCN element address on the busAddress that the Niagara Station is assigned (generally a high element number just below the broadcast address range, typically 230 - 239). Do not use same address assigned to ComfortVIEW application that you might decide to tunnel for setup and configuration.                                                                                                    |
| tunnelEnable              | checkbox, select to enable tunneling for the JACE. Since tunneling consumes station resources in order to maintain IP communications to ComfortVIEW stations, it is recommended that this feature be disabled unless tunneling of ComfortVIEW is required. It is not recommended to leave tunneling enabled "just in case" one might someday wish to tunnel a ComfortVIEW.                                                                                                    |
| CcnTunnelHelper           | Tunnel Helper component which contains tunnel related properties as mentioned below                                                                                                    |
| tunnelRxDisplayDots       | Normally set to False, setting to True will enable a "B" character to be displayed in the diagnostic output every tunnel-receive cycle.                                                                                                    |
| tunnelTxDisplayDots       | Normally set to False, setting to True will enable a "U" character to be displayed in the diagnostic output every tunnel-transmit cycle.                                                                                                    |
| tunnelRxDebugOn           | Selects whether tunnel-receive debug is turned on or off. If set to "True", protocol specific debug text will be generated and sent to the administrator console window whenever tunnel data is received by the JACE from a ComfortVIEW.                                                                                                    |
| tunnelTxDebugOn           | Selects whether tunnel-transmit debug is turned on or off. If set to "True", protocol specific debug text will be generated and sent to the administrator console window whenever tunnel data is transmitted to a ComfortVIEW from the JACE.                                                                                                    |
| tunnelRxRetryCount        | When the JACE sends tunnel data to a ComfortVIEW, it expects an acknowledgement of receipt from the ComfortVIEW. In the event that the JACE sends tunnel data to a ComfortVIEW but does not receive any such acknowledgement, this parameter defines the number of times that the JACE should resend the packet of data. The recommended setting for this property is two retries.                                                                                                    |
| tunnelRxRetryTimeout (ms) | When the JACE sends tunnel data to a ComfortVIEW, it expects an acknowledgement of receipt from the ComfortVIEW. This parameter defines the number of milliseconds that the JACE should wait for the acknowledgement of receipt from the ComfortVIEW. If the acknowledgement of receipt is not received during this interval of time after transmission, then the JACE will retry the number of times specified by the property tunnelRxRetryCount. The recommended setting for this property is 1000 milliseconds. |
| lowLevelDebug             | Boolean property, "true" if JACE to be the CCN Network broadcast acknowledger, false if not. If selected, low level native code specific debug text will be generated and sent to the administrator console window.                                                                                                    |
| lowLevelDebugMask         | Default is 0. Do not use this property without the assistance of Tridium Engineering (in an effort to isolate a specific problem you have reported).                                                                                                    |
| commPort                  | Comm port through which communications to the CCN will take place. User should enter one of the available port on JACE to which CCN trunk has connected to.                                                                                                    |
| HostbaudRate              | Set to match the baud rate of the bus of the CCN Network to which the JACE is connected, default is 9600.                                                                                                    |

#### Figure 4 CCN Network Property Sheet view

| 📽 Drivers 🛛 🔁 ConNetwork   |                                  | 🍕 Ccn Network View 👻 |
|----------------------------|----------------------------------|----------------------|
| 🔄 CcnNetwork (Ccn Network) |                                  |                      |
| 💷 🔘 Status                 | {ok}                             |                      |
| 💷 🔘 Enabled                | O true 💌                         |                      |
| 🔄 🔘 Fault Cause            |                                  |                      |
| 🖭 🔣 Health                 | OK [21-Oct-09 1:49 PM GMT+05:30] |                      |
| 🖭 📮 Alarm Source Info      | Alarm Source Info                |                      |
| 🖭 🔣 Monitor                | Ping Monitor                     |                      |
| 표 🏡 Tuning Policies        | Tuning Policy Map                |                      |
| 표 용~ Poll Scheduler        | Basic Poll Scheduler             |                      |
| 💷 🔘 Retry Count            | 1 [0 - 24]                       | Ξ.                   |
| 🔲 🔘 Response Timeout       | +00000h 00m 01.000s              |                      |
| 🔲 🔘 Clear Bridge List      | Stalse V                         |                      |
| 💷 🔘 Create Tables          | Stalse V                         |                      |
| 💷 🔘 Auto Create Points     | Stalse V                         |                      |
| 🖭 🔘 Bridges                | Con Bridges List                 |                      |
| 📃 🔘 Learn Status           | Idle                             |                      |
| 💷 🔘 First Bus No           | 0 [0 - 239]                      |                      |
| 💷 🔘 Last Bus No            | 0 [0 - 239]                      | _                    |
| 💷 🔘 Low Elem No            | 0 [0 - 239]                      |                      |
| 🔲 🔘 High Elem No           | 2 [0 - 239]                      |                      |
| 🔲 🔘 Device Learn Count     | 2                                |                      |
| 💷 🔘 Display Metric         | O false ▼                        |                      |

#### Figure 5 CCN Network Property Sheet view - continued

| 🖭 🔘 Unsolicited Receive Handler | Ccn Unsolicited Receive |
|---------------------------------|-------------------------|
| 💷 🔘 Alarm Acknowledger          | ● false ▼               |
| 🔲 🔘 Broadcast Acknowledger      | Sector False            |
| 🔄 🔘 Time Sync Stat              | Stopped                 |
| 💷 🔘 Time Broadcaster            | ● false ▼               |
| 🔲 🔘 Time Sync Display Dots      | ● false ▼               |
| 💷 🔘 Bus Address                 | 0 [0 - 239]             |
| 💷 🔘 Elem Address                | 1 [1 - 239]             |
| 💷 🔘 Low Level Debug             | ● false ▼               |
| 💷 🔘 Low Level Debug Mask        | 0 [0 - max]             |
| 💷 🔘 Comm Port                   | Соме                    |
| 💷 🔘 Host Baud Rate              | Baud9600 🔽              |

# 8 CCN Device Manager

The **CCN Device Manager** is the default view when you double-click on a CCN Network in the Nav tree. This manager view provides a quick and easy way to display and learn CCN devices that are on the CCN network:

The CCN Device Manager is the default view for any CCN Network container. The CCN Device Manager is a table-based view, where each row represents a unique device. When building a network in the station, you use this view to create, edit, and delete device-level components. Below is an example CCN Device Manager view for discovery and adding devices to station database.

| 0                                            | ,                                                           |
|----------------------------------------------|-------------------------------------------------------------|
| 🗯 Niagara Workbench                          |                                                             |
| File Edit Search Bookmarks Tools W           | indow Manager Help                                          |
| 수ㆍ 수ㆍ 않ㆍ 🔲 • 🚳 🏠 😂 📂                         | • 🔜 🗔 🕼 岩 🖺 🖍 🗠 🗠 🧧 📮 💭 🗐 🗖 🏟 🛇 🕂 🚔                         |
| 💻 My Host (ie10dtx66qvb1s) 🛛 😽 Station (ccns | tation) 🚦 Config 🐐 Drivers 🔂 CcnNetwork                     |
| - 🔀 Nav 🗵                                    | 🖉 🐔 Ccn Learn Devices                                       |
| 🗋 🖂 🚺 My Network 🔽                           | Discovered                                                  |
| 🖃 🛄 My Host (ie10dtx66qvb1s)                 | Dev Name Bus No Elem No Dev Type                            |
| 표 🖧 My Modules                               | CC6400 0 2 1                                                |
| Herein My File System     Platform           |                                                             |
| E 😻 Station (constation)                     |                                                             |
| 🖻 🗧 Config                                   |                                                             |
| E C Drivers                                  |                                                             |
| 🗄 📽 NiagaraNetwork                           |                                                             |
| CcnNetwork                                   |                                                             |
| + Elles                                      |                                                             |
| ⊕                                            | Database                                                    |
| ± 🛄 199.63.42.183                            | Name Bus No Elem No Device Type Status Health Device Status |
| 🝷 🥑 Palette 🛛 🗵                              |                                                             |
|                                              |                                                             |
|                                              |                                                             |
|                                              |                                                             |
| 🖻 📴 CcnTableGroup                            |                                                             |
|                                              |                                                             |
|                                              |                                                             |
|                                              |                                                             |
|                                              |                                                             |

#### Figure 6 CCN device discovery from Device Manager

The CCN Device Manager consists of either one or two main panes, depending on whether or not the "Discover" button has been clicked. The view above shows a typical CCN Device Manager view.

The "New Folder", "New", and "Edit" buttons are not unique to the CCN Device Manager, and are explained in the "Niagara AX User's Guide" in the "Driver Architecture" section. The "Match" button is not used for the CCN driver.

The "Discover" button does implement functionality that is unique and tailored to discovering CCN devices. By clicking the "Discover" button, the "learn" mode of the manager is invoked (the panes will be split, and a "discovery" table will be displayed in the top pane).

The progress of the discover devices process can be viewed in "learnStatus" property from CCN Network View.

Once the discovery job is complete, the top half-pane of the point manager will display a table of devices discovered (see following figure).

| 🞥 Niagara Workbench                                                               |  |  |  |  |  |  |
|-----------------------------------------------------------------------------------|--|--|--|--|--|--|
| File Edit Search Bookmarks Tools Window Manager Help                              |  |  |  |  |  |  |
| ⇔ + ⇔ - ∿ - 10 - 10 🏠 😥 📂 - 🔚 🗔 🔉 🐰 🖒 🖻 🖕 🗙 🗠 ∞ 📮 🖏 💭 ⊕ 😂                         |  |  |  |  |  |  |
| 🚇 My Host (ie10dtx66qvb1s) 😽 Station (ccnstation) 🗧 Config 🐐 Drivers 🔄 CcnNetwork |  |  |  |  |  |  |
| 💌 🖄 Nav 🛛 🖉 🔦 Ccn Learn Devices                                                   |  |  |  |  |  |  |
| Discovered                                                                        |  |  |  |  |  |  |
| Ry Host (le10dtx66qvb1s)                                                          |  |  |  |  |  |  |
|                                                                                   |  |  |  |  |  |  |
| Add Crive     Add Crive                                                           |  |  |  |  |  |  |
| Platform Crimin                                                                   |  |  |  |  |  |  |
| Castin (cristation)                                                               |  |  |  |  |  |  |
|                                                                                   |  |  |  |  |  |  |
| - Caporters                                                                       |  |  |  |  |  |  |
| ± <a>Cm NiagaraNetwork</a>                                                        |  |  |  |  |  |  |
| 🖻 🧰 ConNetwork                                                                    |  |  |  |  |  |  |
| E Files                                                                           |  |  |  |  |  |  |
| ■ 2 History                                                                       |  |  |  |  |  |  |
|                                                                                   |  |  |  |  |  |  |
| Ame Bus No Elem No Device Type Status Health Device Status                        |  |  |  |  |  |  |
| 👻 🥑 Palette 🛛                                                                     |  |  |  |  |  |  |
|                                                                                   |  |  |  |  |  |  |
|                                                                                   |  |  |  |  |  |  |
|                                                                                   |  |  |  |  |  |  |
|                                                                                   |  |  |  |  |  |  |
| ten lablegroup                                                                    |  |  |  |  |  |  |
|                                                                                   |  |  |  |  |  |  |
|                                                                                   |  |  |  |  |  |  |
|                                                                                   |  |  |  |  |  |  |
|                                                                                   |  |  |  |  |  |  |

#### Figure 7 Adding CcnDevice to station database

If you highlight one or more rows in the top "Discovered" pane, then "Add" button becomes active. You can now add the selected devices to the station database by clicking the "Add" button.

Note: As in Normal drivers, the CCN driver doesn't open a dialog window before adding the learned entry to station database. Simply it adds the entry to station database. If user wants to edit anything (deviceName/busNum/elementNum), user can do the same by clicking on "Edit" button

If user selects the property "createTables" as "true" and "autoCreatePoints" as "true", then tables will be discovered and the points which are under "Status Display" group will be added along with the device.

#### Figure 8 Auto create Tables and Points

| 🔄 🔘 Create Tables      | O true 💌 |
|------------------------|----------|
| 🔄 🔘 Auto Create Points | O true 🔻 |

The user can add a ccn device by using the "new" button from the CCN Device Manager.

| 💻 My Host (ie10dtx66qvb1s) 🛛 😽 Station (ccr                                                                                                    | istation)      | E Config                                                         | 📸 Drivers       | 🔁 CcnNetwork           |                           |          |               |
|----------------------------------------------------------------------------------------------------|----------------|------------------------------------------------------------------|-----------------|------------------------|---------------------------|----------|---------------|
| - 🔀 Nav 🛛                                                                                                    |                |                                                                  |                 |                        |                           |          |               |
| 🗋 🗵 💽 My Network 🔽                                                                                                    | Disco          | vered                                                            |                 |                        |                           |          |               |
| □       My Host (ie10dtx66qvb1s)         ⊕       My Modules         ⊡       My File System         □       Platform         □       Station (ccnstation)         □       ■         □       ■         □       ■         □       ■         □       ■         □       ■         □       ■         □       ■         □       ■         □       ■         □       ■         □       ■         □       ■         □       ■         □       ■         □       ■         □       ■         □       ■         □       ■         □       ■         □       ■         □       ■         □       ■         □       ■         □       ■         □       ■         □       ■         □       ■         □       ■         □       ■         □       ■         □       ■                                                                                                    | Dev N<br>CC640 | ame Bus No 0 0 New                                               | Elem No<br>2    | Dev Type               |                           | ×        |               |
| Graph Services     Graph Services     Graph S |                | Name I                                                           | Bus No E        | lem No Device Type     | Device Status<br>Off-Line | <b>4</b> |               |
|                                                                                                    | i Di<br>Na     | <ul> <li>Bus No</li> <li>Elem No</li> <li>Device Type</li> </ul> | 0<br>0<br>Unkno | [0 - 238]<br>[0 - 238] |                           |          |               |
| □     □     □       □     □     CcnNetwork       □     □     □       □     □     □       □     □     □       □     □     □                                                                                                    |                | O Device Stat                                                    | us <u>Off</u> - | Line<br>OK Cance       | 21                        | L A      |               |
|                                                                                                    |                |                                                                  |                 |                        |                           |          |               |
|                                                                                                    |                |                                                                  | Ş. 1            | New Folder             | 📝 Edit 🛱 Discover         | 🚫 Cancel | 🕂 Add 📑 Match |

### Figure 9 Adding a CcnDevice by "New" option from CcnDeviceManager

# 9 CCN Device

A CcnDevice object can only be added to a CcnNetwork container.

A CcnDevice is most conveniently added during the CcnNetwork's Device Manager Creation process.

Alternatively, a CcnDevice may be added to an existing station using the "New" button on Device Manager. To do so, drag and drop the CcnDevice object from palette to Ccnnetwork under station. This will add the CcnDevice to the CcnNetwork. If this approach is taken, the user will need to go to the CcnDevice Property Sheet and set the busNo, elemNo properties to the actual address of the device to be shadowed. Then, a "**fetch**" action on device will retrieve additional needed device information like pic type , part no, model no etc.

| 躘 Niagara Workbench                                                                                                    |                                                                                                    |
|----------------------------------------------------------------------------------------------------|----------------------------------------------------------------------------------------------------|
| File Edit Search Bookmarks Tools V                                                                                                    | Vindow Manager Help                                                                                                   |
| 수ㆍ 수ㆍ 않ㆍ 🛛 • 🙆 🏠 😫 🖨                                                                                                    | ÷• 🔜 💀 🔉 🔥 🔁 🗞 🗙 🗠 ♀ 💷 🖏 🖓 👘 🔂 🚳 🔇 ↔ 😂                                                                                |
| 🖳 My Host (ie10dtx66qvb1s) 🛛 😽 Station (ccn                                                                                                    | station) 🗏 Config 🐔 Drivers 🚖 CcnNetwork                                                                              |
| - 🔀 Nav 🛛                                                                                                    |                                                                                                    |
| 📮 🖂 💽 My Network 🔽                                                                                                    | Discovered                                                                                                    |
| Image: A set of the set of the set of t | Dev Name Bus No Elem No Dev Type<br>CC6400 0 2 1<br>Database<br>Name Bus No Ele<br>OK Cancel<br>Database<br>OK Cancel |
| ConNetwork                                                                                                    |                                                                                                    |

#### Figure 10 Adding CcnDevice from the palette

### 9.1CCN Device Status Properties

• Status

Status of CcnNetwork communications to this CcnDevice. Possible status flags include:

- Ok Normal communications, no other status flags.
- Disabled Enabled property is set to false, either directly or in CcnNetwork.
- Down Error communicating to the CcnNetwork.
- Enabled

Either true (default) or false. Can be set directly or in parent CcnNetwork. See Status disabled description above.

Health

Contains properties including timestamps of last "ok" time and last "fail" time, plus a string property describing last fail cause.

Fault Cause

If status has fault, describes the cause.

### 9.2 CCN Device Properties

| busNo              | The bus address of the device.                    |
|--------------------|---------------------------------------------------|
| elemNo             | The element address of the device.                |
| deviceName         | Retrieved from the device with the fetch command  |
| рісТуре            | Retrieved from the device with the fetch command. |
| applicationVersion | Retrieved from the device with the fetch command  |

#### Table 2 CCN Device properties

| deviceStatus      | Shows whether the device is online or offline.                                                                                                    |
|-------------------|----------------------------------------------------------------------------------------------------|
| deviceDescription | Retrieved from the device with the fetch command                                                                                                    |
| location          | Retrieved from the device with the fetch command                                                                                                    |
| partNo            | Retrieved from the device with the fetch command.                                                                                                    |
| modelNo           | Retrieved from the device with the fetch command.                                                                                                    |
| serialNo          | Retrieved from the device with the fetch command.                                                                                                    |
| referenceNo       | Retrieved from the device with the fetch command.                                                                                                    |
| platformNo        | Retrieved from the device with the fetch command.                                                                                                    |
| osVersion         | Retrieved from the device with the fetch command.                                                                                                    |
| deviceType        | Shows whether the device is of type "Bridge" or "NonBridge"                                                                                                    |
| primaryBaudRate   | Retrieved from the device with the fetch command.                                                                                                    |
| secondaryBaudRate | Retrieved from the device with the fetch command.                                                                                                    |
| maxTableNumber    | The CcnDevice's TableListManager learn process will attempt to learn the maxTableNumber of a device. This is beneficial, because it will shorten the learn process Some devices do not support the technique used to automatically learn the maxTableNumber, so the user is permitted to enter this value if it is known.                                                                                                    |
| tableLearnCount   | Number of tables learned/discovered during latest discovery process.                                                                                                    |
| learnStatus       | Status of controller level learn command (busy, idle, or error).                                                                                                    |
| tableCreateCount  | Number of tables created during latest create process                                                                                                    |
| deviceTime        | The latest device date and time as returned in response to a query of the device's Date Time<br>Table sent by the ping process. Device date and time are not used by Niagara for any purpose<br>other than a short and quick message to perform a device status check, so if they are not current<br>and the next property (devicePingStatus) indicates "skipped, not needed since child object<br>communicated since last ping", that is good sign in that adequate successful comm activity is<br>occurring and the devicePing that updates deviceTime is not required to run. |
| devicePingStatus  | The success or failure status of the device ping.                                                                                                    |
|                   | The ping process alternately retrieves the date and the time block.                                                                                                    |
|                   | A success messages would be:                                                                                                    |
|                   | "succeeded and parsed date from ping message"                                                                                                    |
|                   | "succeeded and parsed time from ping message"                                                                                                    |
|                   | "skipped, not needed since child object communicated since last ping"                                                                                                    |
|                   | "received date response but with NAK "                                                                                                    |
|                   | "received time response but with NAK "                                                                                                    |
|                   | ** The NAK response merely means the specific device does not maintain date and/or time.                                                                                                    |
|                   | Failure messages would be:                                                                                                    |
|                   | "skipped, device is out of service"                                                                                                    |
|                   | "tailed, no response to date request"                                                                                                    |
|                   | "railed, no response to time request"                                                                                                    |
|                   | "could not complete last ping: "                                                                                                    |
| isEnhancedVersion | Indicates if JACE license designates this device as enhanced or not. If enhanced, access to configuration table data is supported. If not enhanced, access is limited to Display, Setpoint, and Time Schedule Data.                                                                                                    |

# 9.3 CcnDevice property sheet for Status Properties

# Figure 11 CcnDevice Property sheet

| 🚨 ConDevice_0_2 (Con Device) | )                                                |
|------------------------------|--------------------------------------------------|
| 🗌 🔘 Status                   | (down)                                           |
| 🔄 🔘 Enabled                  | O true 💌                                         |
| 🔄 🔘 Fault Cause              |                                                  |
| 🛨 🔣 Health                   | Fail [19-Dec-08 1:30 PM GMT+05:30] failed, no re |

# 9.4 CcnDevice Property Sheet

### Figure 12 CcnDevice Property sheet

| 🔄 🔘 Bus No              | 0               | [0 - 238]                  |   |
|-------------------------|-----------------|----------------------------|---|
| 🔄 🔘 Elem No             | 2               | [0 - 238]                  |   |
| 🔄 🔘 Device Name         | CC6400          |                            | ] |
| 🔄 🔘 Ріс Туре            | 64CC            |                            | ] |
| 🔄 🔘 Application Version | 1.6             |                            | ] |
| 🔄 🔘 Device Status       | On-Line         |                            | ] |
| 🔄 🔘 Device Description  | Comfort Contro  | oller                      | ] |
| 🔄 🔘 Location            |                 |                            | ] |
| 🔄 🔘 Part No             | CEPP-130124-07  | 1                          | ] |
| 🔄 🔘 Model No            | 6400            |                            | ] |
| 🔄 🔘 Serial No           |                 |                            | ] |
| 🔄 🔘 Reference No        | Version 1.6     |                            | ] |
| 🔄 🔘 Platform No         |                 |                            | ] |
| 🔄 🔘 Os Version          |                 |                            | ] |
| 🔄 🔘 Device Type         | Non Bridge      |                            |   |
| 🔄 🔘 Primary Baud Rate   | Baud9600        |                            |   |
| 🔄 🔘 Secondary Baud Rate | Baud9600        |                            |   |
| 🔄 🔘 Max Table Number    | 0               | [0 - max]                  |   |
| 🔄 🔘 Table Learn Count   | 0               |                            |   |
| 🔄 🔘 Learn Status        | Idle            |                            |   |
| 🔄 🔘 Table Create Count  | 0               |                            |   |
| 🔄 🔘 Debug On            | 🔵 false 🔻       |                            |   |
| 🔄 🔘 Debug Discovery On  | 🔵 false 💌       |                            |   |
| 🔄 🔘 Device Time         | 29-Dec-2008 05: | :33 PM GMT+05:30           |   |
| 🔄 🔘 Device Ping Status  | succeeded and p | parsed date from ping mess |   |
| 🔄 🔘 Ccn Device Enabled  | 🔿 true 🔻        |                            |   |
| 🔄 🔘 Is Enhanced Version | Otrue           |                            |   |

### 9.5 Table Group selection Properties:

User can select the type of table group he wants to discover. The Table groups which are selected as "true" will be learned in the discovery process. The table groups which are selected as "false" will not be learned in the discovery process.

#### Figure 13 Table Group selection from CcnDevice Property sheet

| 🔄 🔘 Is Enhanced Version   | Otrue    |
|---------------------------|----------|
| 🔄 🔘 Status Display        | O true 💌 |
| 🔄 🔘 User Configuration    | O true 💌 |
| 🔄 🔘 Maintenance           | O true 💌 |
| 🔄 🔘 Service Configuration | O true 💌 |
| 🔄 🔘 Set Points            | O true 💌 |
| 🔄 🔘 Time Schedules        | O true 💌 |
| 🔄 🔘 Alarm History         | O true 💌 |
| 🔄 🔘 Holiday               | O true 💌 |

Following are the Table Groups support by a FID type device

| 💷 🔘 Status Display | O true 🔽 |
|--------------------|----------|
| 💷 🔘 Set Points     | O true 💌 |
| 💷 🔘 Time Schedules | O true 💌 |
| 💷 🔘 Holiday        | O true 🔽 |

### 9.6 CcnDevice Actions

**Ping:** Pings the CCN device and updates device ping status property.

#### Upload:

A CcnDevice's CcnPicTables, CcnPocTables, CcnDataTables and CcnFidTables can be uploaded. The upload command is available as an action on the CcnDevice. When invoked, a list of CcnTables blocks are uploaded and all Station resident data is updated to match that which was retrieved from the field device.

#### Download:

A CcnDevice's CcnPicTables, CcnPocTables, CcnDataTables and CcnFidTables can be downloaded. The download command is available as an action on the CcnDevice. When selected, each non-real-time table's value blocks are constructed from the Station resident data and then downloaded to the field device.

Note: If download the logic to the controller, we don't have clarity on whether the device will work or not. So we couldn't test this feature.

### Fetch:

This action will fetch additional information of device when user manually adds a new device with correct bus and element numbers.

#### Figure 14 Actions on CcnDevice

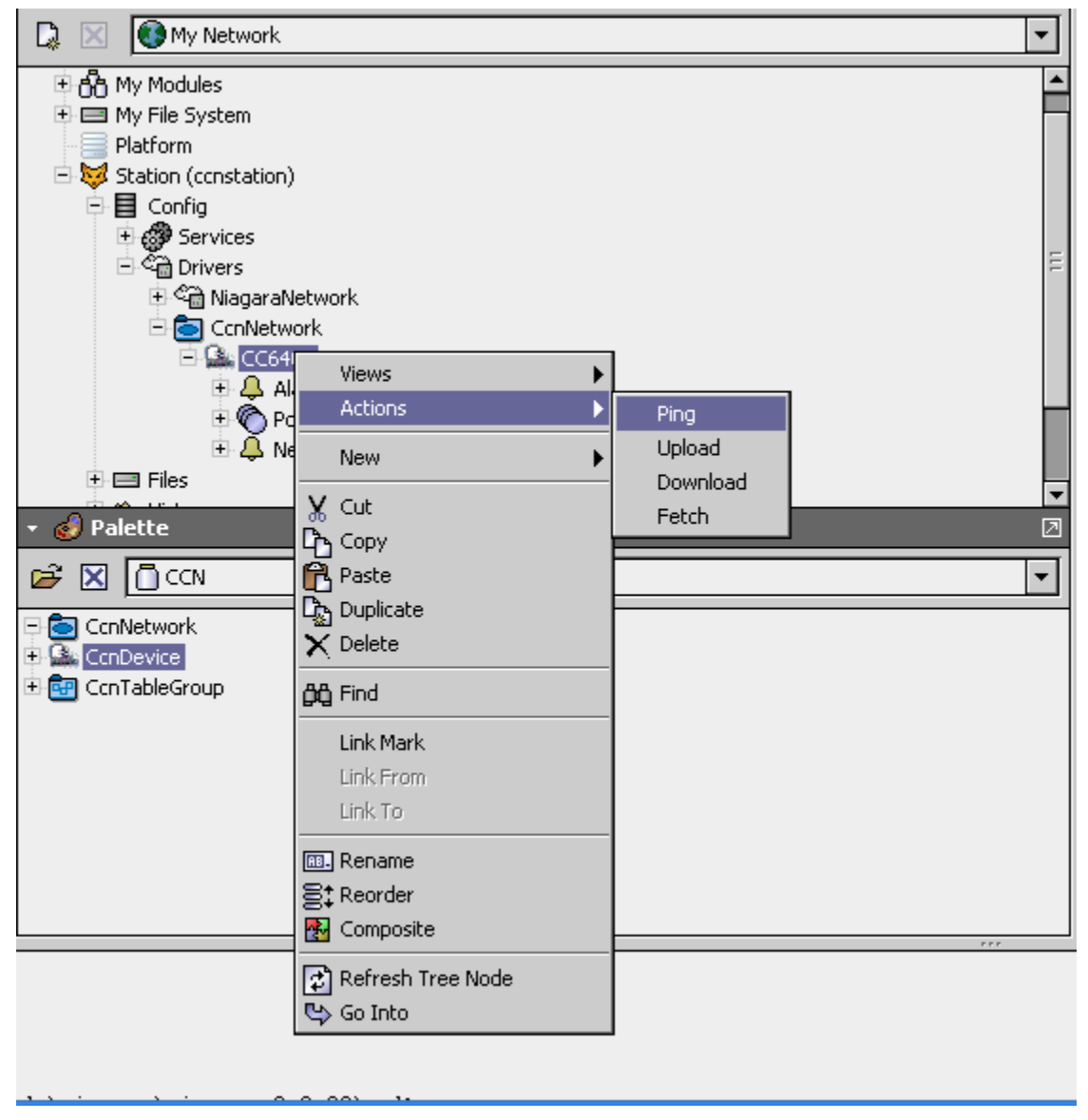

# **10 CCN Table Manager**

The **CCN Table Manager** is the default view when you double-click on "Point" extension under CCN Device in the Nav tree. This manager view provides a quick and easy way to display and learn CCN Tables that are on the CCN device:

The CCN Table Manager is a table-based view, where each row represents a unique table. When building a device in the station, you use this view to create, edit, and delete table-level components. Below is an example CCN Table Manager View for discovery and adding tables to station database.

The CCN Table Manager consists of either one or two main panes, depending on whether or not the "Discover" button has been clicked. The view above shows a typical CCN Table Manager view.

The "New Folder", "New", and "Edit" buttons are not unique to the CCN Table Manager,

and are explained in the "Niagara AX User's Guide" in the "Driver Architecture" section. The "Match" button is not used for the CCN driver.

The "Discover" button does implement functionality that is unique and tailored to discovering CCN tables. By clicking the "Discover" button, the "learn" mode of the manager is invoked (the panes will be split, and a "discovery" table will be displayed in the top pane).

The progress of table discovery can be viewed from "learnstatus" property from CCN Table Manager.

Once the discovery job is complete, the top half-pane of the CCN Table Manager will display a collection of tables discovered (see following figure).

| 🚊 Niagara Workbench                                                                                                    |              |            |                   |  |  |
|----------------------------------------------------------------------------------------------------|--------------|------------|-------------------|--|--|
| File Edit Search Bookmarks Tools Window Manager Help                                                                                                    |              |            |                   |  |  |
| ┶᠇᠅᠇᠖᠇║᠇ᡚ᠋ᡭᢄ᠌ᢁᡝ᠊᠊᠊᠍᠖᠔᠈ᠺ᠘᠖᠕᠅ᠺᡘ᠖᠖ᠺ                                                                                                    |              |            |                   |  |  |
| 💻 My Host (ie10dtx66qvb1s) 🛛 😽 Station (constation                                                                                                    | on) 🗏 Config | 📲 Drivers  | 🔁 CcnNetwork      |  |  |
| Nav           Image: Second second sec |              |            |                   |  |  |
| 🗋 🖂 💽 My Network 🔽                                                                                                    | Discovered   | Discovered |                   |  |  |
| 🗄 👫 My Modules 📃                                                                                                    | Table Name   | Table Type | Table Type String |  |  |
| 🕂 🚍 My File System 🗧                                                                                                    | RTCCN00C     | 16         | UserConfiguration |  |  |
|                                                                                                    | ELEPHANT     | 16         | UserConfiguration |  |  |
| 🖻 😻 Station (constation)                                                                                                    | TIGER        | 16         | UserConfiguration |  |  |
| E E Config                                                                                                    | ADAPT01C     | 16         | UserConfiguration |  |  |
| E Gervices                                                                                                    | HWP01_32     | 17         | StatusDisplay     |  |  |
| E-Se Drivers                                                                                                    | HWP33-64     | 17         | StatusDisplay     |  |  |
|                                                                                                    | SWP65-96     | 17         | StatusDisplay     |  |  |
|                                                                                                    | RTCCN00N     | 18         | Maintenance       |  |  |
| Alarm Source Info                                                                                                    | LIDPROOM     | 18         | Maintenance       |  |  |
| De Points                                                                                                    | DBSTATUS     | 18         | Maintenance       |  |  |
| • Alarm Source                                                                                                    | STPR_01M     | 18         | Maintenance       |  |  |
| 🗄 🚍 Files 🚽                                                                                                    | ADAPT01M     | 18         | Maintenance       |  |  |
|                                                                                                    | abcdefg      | 20         | UserConfiguration |  |  |
| * 🕑 Palette 🛛                                                                                                    | CMAIU22D     | 20         | UserConfiguration |  |  |
| 🖻 🛛 🗍 CCN 💽                                                                                                    | Database     |            |                   |  |  |
| 🗆 🔂 ConNetwork                                                                                                    | Name         |            |                   |  |  |
|                                                                                                    |              |            |                   |  |  |
| 🗄 📴 ConTableGroup                                                                                                    |              |            |                   |  |  |
| _                                                                                                    |              |            |                   |  |  |
|                                                                                                    |              |            |                   |  |  |
|                                                                                                    |              |            |                   |  |  |
|                                                                                                    |              |            |                   |  |  |
|                                                                                                    |              |            |                   |  |  |

### Figure 15 CcnTable Discovery

| 0                                                                                                    |               |            |                |                        |
|----------------------------------------------------------------------------------------------------|---------------|------------|----------------|------------------------|
| 🗯 Niagara Workbench                                                                                                    |               |            |                |                        |
| File Edit Search Bookmarks Tools Windo                                                                                                    | w Manager He  | lp         |                |                        |
| ⇔・⇒・ ╚・ 🔲・ 🖗 🕄 🖉・                                                                                                    |               | <u>ъ</u> б | <u>م ا 🗙 ه</u> | ○ D I A A O + C        |
| 🛄 My Host (ie10dtx66qvb1s) 🛛 🔯 Station (ccnstatio                                                                                                    | n) 🗏 Config   | 📸 Drivers  | 🔁 ConNel       | work 🖳 CC6400 🌘 Points |
| - 🔀 Nav 🗵                                                                                                    | 📀 🔦 Ccn Add T | ables      |                |                        |
| 🗋 🖂 💽 My Network 💌                                                                                                    | Discovered    |            |                |                        |
| t 🖬 My File System                                                                                                    | Table Name Ta | able Type  | Table Type     | Strina                 |
| Platform                                                                                                    | RTCCN00C 16   |            | UserConfigur   | ation                  |
| 🖃 😾 Station (constation)                                                                                                    | ELEPHANT 16   | 🕂 🕂 Ado    | İ ⊂trl+A       | ion                    |
| 🛱 🛃 Config                                                                                                    | TIGER 16      | 📄 😂 Mat    | :ch ⊂trl+M     | ion                    |
| 🗄 🥔 Services                                                                                                    | ADAPT01C 16   | Sele       | ect All        | ion                    |
| ⊡ < <a>Contract of the second second</a> | HWP01_32 17   |            | StatusDisplay  |                        |
| E Section Strength                                                                                                    | HWP33-64 17   |            | StatusDisplay  |                        |
|                                                                                                    | SWP65-96 17   |            | StatusDisplay  |                        |
| Alarm Source Info                                                                                                    | RTCCN00N 18   |            | Maintenance    |                        |
| De nicht Source the                                                                                                    | LIDPROOM 18   |            | Maintenance    |                        |
| 🗄 📮 Network Alarm Source                                                                                                    | DBSTATUS 18   |            | Maintenance    |                        |
| 🕀 🚍 Files                                                                                                    | STPR_01M 18   |            | Maintenance    |                        |
| 🛨 🐴 History 🚽                                                                                                    | ADAPTUIM 18   |            |                |                        |
| ▼ 🔗 Palette 🛛                                                                                                    | CMATU22D 20   |            | UserConfigur   |                        |
|                                                                                                    |               | _          | Toserconniqui  | 777                    |
|                                                                                                    | Database      | _          | _              |                        |
| 🖃 🛅 CcnNetwork                                                                                                    | Name          |            |                |                        |
|                                                                                                    |               |            |                |                        |
| 🗄 🔠 CcnTableGroup                                                                                                    |               |            |                |                        |
|                                                                                                    |               |            |                |                        |
|                                                                                                    |               |            |                |                        |
|                                                                                                    |               |            |                |                        |
|                                                                                                    |               |            |                |                        |

#### Figure 16 Adding CcnTables to station database

Once the user clicks on "Add" all tables will be added in a category manner under a device.

#### Figure 17 CcnNetwork hierarchy after adding tables to the device

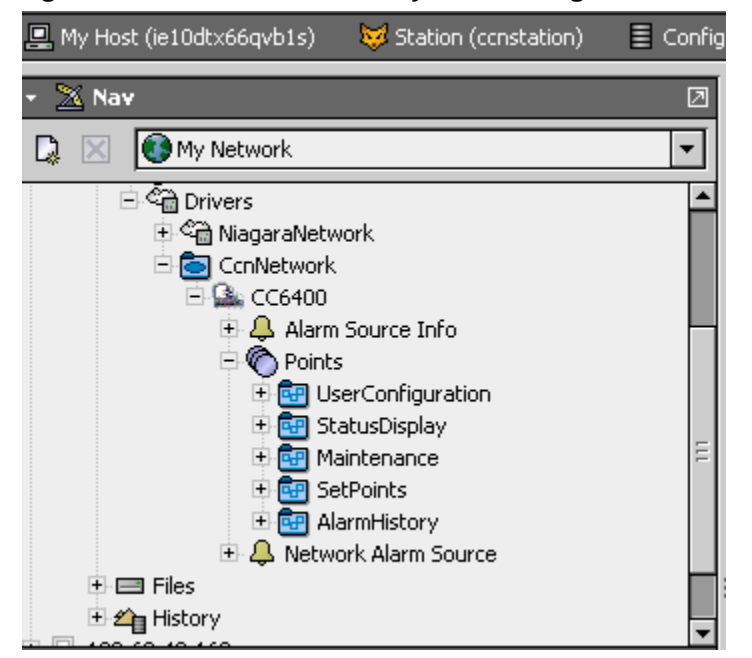

If the table type is POC table, we can discover the Data Tables under a POC table.

#### Figure 18 CcnDataTable Discovery

| /orkbench                                  |                                                                |                            |
|--------------------------------------------|----------------------------------------------------------------|----------------------------|
| Search Bookmarks Tools Window Manager      | Help                                                           |                            |
| È •   🛛 • 🚱 🏠 🔁   🗃 • 🔚 🗔 🕻                | X 🗅 🖻 🖕 🗙 🗠 🗠 📮 🖬 🗐 🖶 🛤 🔇 👳 ล                                  |                            |
| ition (constation) 🗮 Config 🖓 Drivers 🔄 Co | nNetwork 🏩 CC6400 🌘 Points 📷 UserConfiguration 🖿 CMAIU22D      | 👧 Ccn Data Table Manager 👻 |
| 2                                          | 🖉 🐔 Ccn Learn Data Tables                                      | Success » 🗙                |
| My Network                                 | Discovered                                                     | 2 objects                  |
|                                            | OARH 4886 UserConfiguration<br>OAH_SARH 4886 UserConfiguration | Ωobjects                   |
|                                            | Name Table Name Table Type Table Type String                   | l objects                  |
| CCN                                        |                                                                |                            |

#### Figure 19 Adding Data Tables under POC table

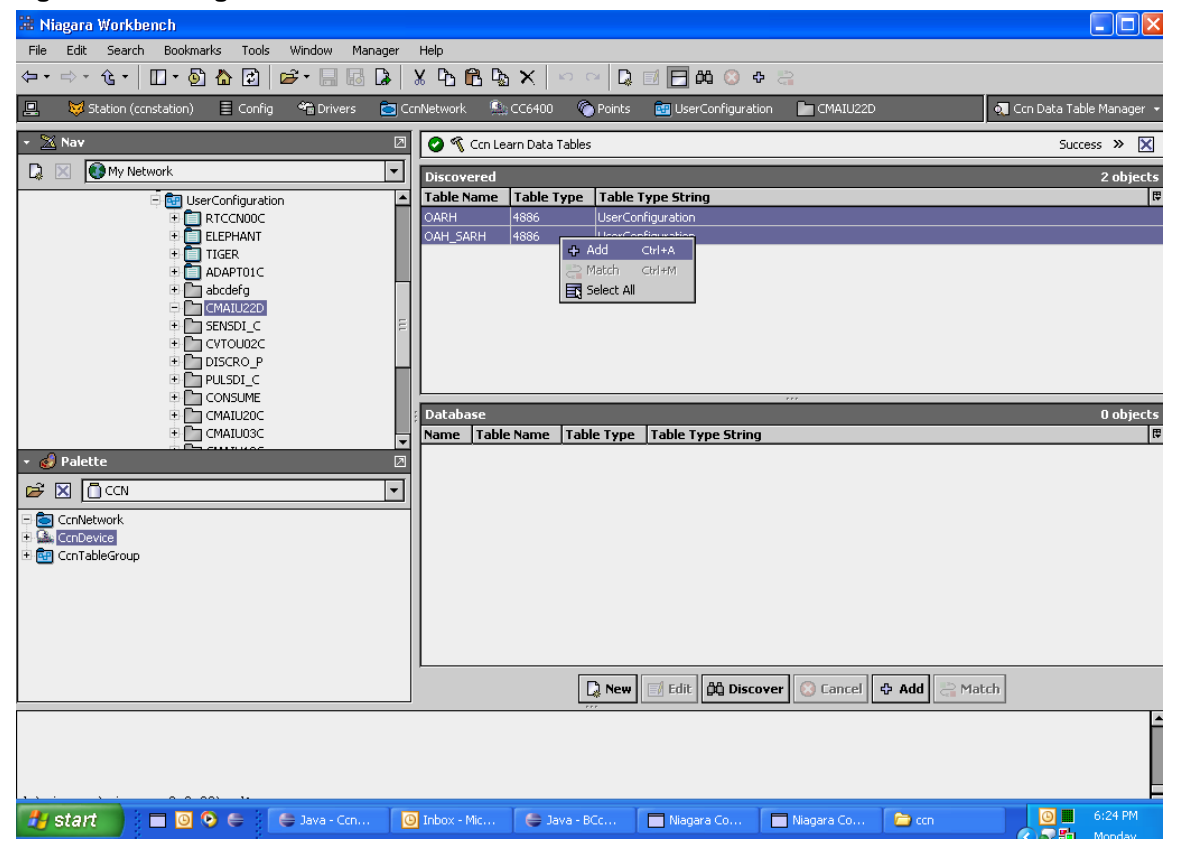

# 11 CcnTable

The collection of CCN shadow table objects model the tables of a CCN controller. The following shadow table objects are provided:

### Table 3 Shadow tables

| CcnPicTable                  | Models a single Pic table defined by table type and table instance.                                                                                                    |
|------------------------------|----------------------------------------------------------------------------------------------------|
| CcnPocTable                  | Models a single Poc table defined by table type and table instance.                                                                                                    |
| CcnDataTable                 | Models a single Data table defined by table type and table instance.                                                                                                    |
| CcnDataTableWithTimeSchedule | Models a single Data table with Time Schedule defined by table type and table instance.                                                                                                    |
| CcnAHTable                   | Models a single Alarm History table defined by table type and table instance.                                                                                                    |
| CcnFidTable                  | For IO Points table type 501H, one table entry (instance 1) models all IO point tables (up to 64 points - 1 instance of table type 501H per point)<br>For all other Fid table types supported (Time Schedules, Setpoints, Holidays), Fid Tables model device tables 1 for 1 by table type and table instance |
| CcnFidTableWithTimeSchedule  | Models a single Fid table with Time Schedule defined by table type and table instance.                                                                                                    |

# 11.1 CcnTable Configuration

The CcnTable shadow object consists of CcnPicTable, CcnPocTable, CcnDataTable, CcnDataTablewithTimeSchedule, CcnFidTable, CcnFidTablewithTimeSchedule, and CcnAHTable shadow objects.

A CcnPicTable or CcnPocTable or CcnAHTable shadow object can only be added to a CcnDevice container (generally under a CcnTableGroup).

A CcnDataTable or CcnDataTablewithTimeSchedule shadow object can only be added to a CcnPocTable container (generally under a CcnTableGroup).

A CcnFidTable or CcnFidTablewithTimeSchedule shadow object can only be added to a CcnDevice container (generally under a CcnTableGroup)

A CcnTable is most conveniently added during the CcnDevice's or CcnPocTables TableListManager creation process

Alternatively, a CcnTable may be added to an existing station using the copy-and-paste method. To do so:

- From CCN Table Manager, add a table to table group by using "new" button.
- This will add the CcnTable to the CcnDevice or CcnPocTable
- set the CcnTable tableType and tableInstance properties to the actual type and instance of the table to be shadowed (must enter these in decimal, not hex)
- if table type is set to 501H for Fid IO points, be sure and set the instance to 1
- if the table type is CcnDataTable or CcnDataTableWithTimeSchedule, user must also set the blockNumber
- do a fetch command (on the Menu bar under commands or at the bottom of the view) will retrieve additional needed table information and build the pointList.

Note: Table name "SPSCHPOC" will not support manual addition of table and fetching.

### 11.2 CcnTable Properties

### Table 4 Ccn table properties

| Table Type | Table's table type. The valid values are: |                                                 |  |
|------------|-------------------------------------------|-------------------------------------------------|--|
|            | Pic tables                                | (16 {10H], 17 {11H}, 18{12H}, 19{13H}, 23{17H}) |  |

|                                           | Poc tables (20 {14H], 21 {15H}, 22{16H}, 24{18H})                                                                                                    |  |  |  |  |  |  |  |  |  |
|-------------------------------------------|----------------------------------------------------------------------------------------------------|--|--|--|--|--|--|--|--|--|
|                                           | AH tables (67 {43H})                                                                                                    |  |  |  |  |  |  |  |  |  |
|                                           | Data tables (> 127)                                                                                                    |  |  |  |  |  |  |  |  |  |
| tableTypeString                           | The table's table group type.                                                                                                    |  |  |  |  |  |  |  |  |  |
| tableInstance                             | Table's table instance number.                                                                                                    |  |  |  |  |  |  |  |  |  |
| tableNumber                               | Table's unique table number.                                                                                                    |  |  |  |  |  |  |  |  |  |
| tableName                                 | Table's 8 character table name. This is the only property which goes to field device. After changing the table name from property sheet, user should invoke "fetch" action on table. Then the table name will change to the new name given by user. Invalid table name will be treated as "T". First 8 characters of the name will go to the field device. |  |  |  |  |  |  |  |  |  |
|                                           | <b>Note:</b> Users should change the tableName property from property sheet only. Try to avoid renaming the table name from wire sheet, slot sheet etc.                                                                                                    |  |  |  |  |  |  |  |  |  |
|                                           | Note: This operation is controller specific.                                                                                                    |  |  |  |  |  |  |  |  |  |
|                                           |                                                                                                    |  |  |  |  |  |  |  |  |  |
| tableBlockCount                           | Table's block count (generally 10-15).                                                                                                    |  |  |  |  |  |  |  |  |  |
| learnStatus                               | Status of controller level learn command (busy, idle, or error).                                                                                                    |  |  |  |  |  |  |  |  |  |
| Poll Frequency                            | Frequency of poll whether it is Slow,Normal, Fast                                                                                                    |  |  |  |  |  |  |  |  |  |
| pointLearnCount                           | Number of points found during latest learn process                                                                                                    |  |  |  |  |  |  |  |  |  |
| pointCreateCount                          | Number of points created during latest create process                                                                                                    |  |  |  |  |  |  |  |  |  |
| For a POC table additional properties are |                                                                                                    |  |  |  |  |  |  |  |  |  |
| dataTableType                             | type of datatable which resides beneath it.                                                                                                    |  |  |  |  |  |  |  |  |  |
| dataTableBlock                            | This is the Data table block number assigned to this Poc table (If it is a single block Poc table, otherwise this is 255)                                                                                                    |  |  |  |  |  |  |  |  |  |
| dataTableStartBlock                       | This is the Data starting table block number assigned to this Poc table (If it is a multi-block Poc table, otherwise this is 0)                                                                                                    |  |  |  |  |  |  |  |  |  |
| dataTableEndBlock                         | This is the Data ending table block number assigned to this Poc table (If it is a multi-block Poc table, otherwise this is 0)                                                                                                    |  |  |  |  |  |  |  |  |  |
| dataTableLearnCount                       | Number of data tables found during latest learn process                                                                                                    |  |  |  |  |  |  |  |  |  |
| dataTableCreateCount                      | Number of data tables created during latest create process                                                                                                    |  |  |  |  |  |  |  |  |  |
| For a Data Table                          |                                                                                                    |  |  |  |  |  |  |  |  |  |
| pocTableType                              | Data tables must be under a Poc table. This is the Poc table's table type (which determines how the data table is handled)                                                                                                    |  |  |  |  |  |  |  |  |  |
| dataBlock                                 | The data block in the data table where this point data values are located                                                                                                    |  |  |  |  |  |  |  |  |  |

# Figure 20 Property sheet for the CCN PIC table

| TCCN00C (Con Pic Table) | )                 |
|-------------------------|-------------------|
| 📃 🔘 Table Type          | 16                |
| 🔄 🔘 Table Type String   | UserConfiguration |
| 🔄 🔘 Table Instance      | 1                 |
| 💷 🔘 Table Num           | 26                |
| 💷 🔘 Table Name          | RTCCNOOC          |
| 📃 🔘 Table Block Count   | 15                |
| 📃 🔘 Learn Status        | Idle              |
| 🔄 🔘 Poll Frequency      | Normal 💌          |
| 📃 🔘 Point Learn Count   | 14                |
| 💷 🔘 Point Create Count  | 13                |
| 💷 🔘 Point Force Refresh | O false           |

# Figure 21 Property sheet for the CCN POC table

| CVTOU02C (Con Poo Table)    |                   |
|-----------------------------|-------------------|
| 🔲 🔘 Table Type              | 20                |
| 🔄 🔘 Table Type String       | UserConfiguration |
| 🔄 🔘 Table Instance          | 4                 |
| 💷 🔘 Table Num               | 47                |
| 🔄 🔘 Table Name              | CVTOU02C          |
| 💷 🔘 Table Block Count       | 15                |
| 🔄 🔘 Learn Status            | Idle              |
| 💷 🔘 Poll Frequency          | Normal 🔽          |
| 🔄 🔘 Point Learn Count       | 4                 |
| 🔄 🔘 Data Table Type         | 5106              |
| 🔄 🔘 Data Table Block        | 2                 |
| 🔄 🔘 Data Table Start Block  | 0                 |
| 🔄 🔘 Data Table End Block    | 0                 |
| 💷 🔘 Data Table Learn Count  | 1                 |
| 💷 🔘 Data Table Create Count | 1                 |

### Figure 22 property sheet for the CCN Data Table

| 🔀 OAH_OAD (Con Data Tab | le)               |
|-------------------------|-------------------|
| 🔲 🔘 Table Type          | 5106              |
| 🔲 🔘 Table Type String   | UserConfiguration |
| 🔄 🔘 Table Instance      | 1                 |
| 💷 🔘 Table Num           | 46                |
| 💷 🔘 Table Name          | OAH_OAD           |
| 💷 🔘 Table Block Count   | 3                 |
| 📃 🔘 Learn Status        | Idle              |
| 💷 🔘 Poll Frequency      | Normal            |
| 💷 🔘 Poc Table Type      | 20                |
| 💷 🔘 Data Block          | 2                 |
| 💷 🔘 Point Learn Count   | 4                 |
| 📃 🔘 Point Create Count  | 4                 |

# 11.3 CcnTable Actions

Fetch: fetches the additional table related information. Please refer the table Name property from section 11.2

# **12 CCN Point List Manager**

The **CCN Point List Manager** is the default view when you double-click on "PIC" table which is placed under a CcnTableGroup in the Nav tree. This manager view provides a quick and easy way to display and learn CCN Points that are on the CCN PIC table:

The CCN Point List Manager is a table-based view, where each row represents a unique point. When building a device in the station, you use this view to create, edit, and delete point-level components. Below is an example CCN Point List Manager View for discovery and adding points to station database.

|                                                                                                    |                                                                                                    | uar   00 -11 u                         | ⊔ <b>-≋</b> I • ∖ |             |                    | S.            |            |
|----------------------------------------------------------------------------------------------------|----------------------------------------------------------------------------------------------------|----------------------------------------|-------------------|-------------|--------------------|---------------|------------|
| 💻 😽 Station (ccnstation) 🗏 Config                                                                                                    | 👻 Drivers                                                                                                    | 🔁 CcnNetwork                           | 💁 CC6400          | 🌀 Points    | 🔠 UserConfiguratio | on 📋 RTCCN00C | 🗖 Ccn Poin |
| 🔹 📉 Nav                                                                                                    | 2 0 1                                                                                                    | Ion Learn P I C Point                  | :s                |             |                    |               | Su         |
| Adv      Adv      Adv | Discove     Field Na     TIMEBCS     DAYSAV     DLSTRMC     DLSTRWC     DLSTRWC     D | red me T T VN V V V Se Description Out | t Units Enum      | Field Statu | IS Force Level F   | ield Name     | Match      |
|                                                                                                    |                                                                                                    |                                        |                   |             |                    |               | <i>a</i>   |

#### Figure 23 CCN PIC table's Point discovery

The CCN Point List Manager consists of either one or two main panes, depending on whether or not the "Discover" button has been clicked. The view above shows a typical CCN Point List Manager view.

The "New", and "Edit" buttons are not unique to the CCN Point List Manager, and are explained in the "Niagara AX User's Guide" in the "Driver Architecture" section. The "Match" button is not used for the CCN driver.

The "Discover" button does implement functionality that is unique and tailored to discovering CCN points. By clicking the "Discover" button, the "learn" mode of the manager is invoked (the panes will be split, and a "discovery" table will be displayed in the top pane).

The progress of the discover points process can be viewed from "learn status" from table's property sheet.

Once the discovery job is complete, the top half-pane of the point manager will display a table of points discovered.

### Figure 24 Adding CCN Points to station database

# **13 CCN Data Point List Manager**

The **CCN Data Point List Manager** is the default view when you double-click on "Data" table which is place under a POC table in the Nav tree. This manager view provides a quick and easy way to display and learn CCN Points that are on the CCN POC table:

The CCN Data Point List Manager is a table-based view, where each row represents a unique point. When building a device in the station, you use this view to create, edit, and delete point-level components. Below is an example CCN Data Point List Manager View for discovery and adding points to station database.

The CCN Data Point List Manager consists of either one or two main panes, depending on whether or not the "Discover" button has been clicked. The view above shows a typical CCN Data Point List Manager view.

The "New", and "Edit" buttons are not unique to the CCN Point List Manager, and are explained in the "Niagara AX User's Guide" in the "Driver Architecture" section. The "Match" button is not used for the CCN driver.

The "Discover" button does implement functionality that is unique and tailored to discovering CCN points. By clicking the "Discover" button, the "learn" mode of the manager is invoked (the panes will be split, and a "discovery" table will be displayed in the top pane).

The progress of the discover points process can be viewed from "learn status" from table's property sheet.

Once the discovery job is complete, the top half-pane of the point manager will display a table of Points discovered.

### Figure 25 Points discovery on CcnDataTable

| ┝╴∽.ᇩ╷║╷╗╓╚╎╘                                                                                                    | • 🖬 🖾 🖙                                                                                                    | ് പ് 🗗 🖓 🗸          |                     | <b>_ W 😡 😌</b> 🤉 | <                  |              |
|----------------------------------------------------------------------------------------------------|----------------------------------------------------------------------------------------------------|---------------------|---------------------|------------------|--------------------|--------------|
| 📃 😺 🗏 Config 🐔 Drivers 🛅                                                                                                    | CcnNetwork 🔍 🚉                                                                                                    | CC6400 🏾 🏠 Points   | 🔠 UserConfiguration | 🖿 CMAIU22D       | C OARH             | 🔍 Ccn Data F |
| Nav      My Network      My Network      Mar Source Info      Points      RTCCNOOC      Alarm Source Info      Points      RTCCNOOC      Adam Source Info      RTCCNOOC      Adam Source Info      RTCCNOOC      Adam Source Info      RTCCNOOC      Contalue2D      Contalue2D      Contalue3D      Contalue3D      Cont | Concerned<br>Field Name<br>LOWRANGE<br>HIGHRNG<br>LOWCONV<br>HIGHCONV<br>LOWFLT<br>HIGHFLT<br>EXTPOWER<br>Database<br>Name Description | ription Out Units I | inum Field Name     |                  |                    |              |
|                                                                                                    |                                                                                                    |                     | New F Edit          | Discover 🔯 Ca    | ncel 🗣 Add 🖂 Match | 1            |

#### Figure 26 Adding Points to station database

| 🖳 😾 🗏 Config 🐔 Drivers 🔂 C | nNetwork 🖺 CC6400 🦸              | 👌 Points 🛛 🥶 UserConfiguration | CMAIU22D      | 🔀 OARH              | 👧 Ccn Data Poi |
|----------------------------|----------------------------------|--------------------------------|---------------|---------------------|----------------|
| - 🔀 Nav 🛛                  | 📀 🔦 Ccn Learn Data Point:        | 5                              |               |                     |                |
| 🗋 🖂 💽 My Network 💌         | Discovered                       |                                |               |                     |                |
| 🖻 🏔 CC6400 🔺               | Field Name                       |                                |               |                     |                |
| E 👃 Alarm Source Info      |                                  | Ctrl+A                         |               |                     |                |
| Points                     |                                  | sh Ctrl+M                      |               |                     |                |
| T T RTCCN00C               |                                  | ct All                         |               |                     |                |
|                            | LOWFLT                           |                                |               |                     |                |
| ⊕ adaptoic                 | HIGHFLT                          |                                |               |                     |                |
| 🕀 💼 abcdefg                | Enriower                         |                                |               |                     |                |
|                            |                                  |                                |               |                     |                |
| 🕀 💽 OAH_SARH               |                                  |                                | ***           |                     |                |
|                            | Database<br>Name Description Out | Units Frum Field Name          | _             |                     |                |
|                            | Hume Description Jour            |                                |               |                     |                |
|                            |                                  |                                |               |                     |                |
|                            |                                  |                                |               |                     |                |
| ConNetwork                 |                                  |                                |               |                     |                |
| E ConTableGroup            |                                  |                                |               |                     |                |
| _                          |                                  |                                |               |                     |                |
|                            |                                  |                                |               |                     |                |
|                            |                                  |                                |               |                     |                |
|                            |                                  |                                |               |                     |                |
|                            |                                  | 🗋 New 📝 Edit 🛱                 | Discover 🙆 Ca | ancel 🗘 Add 🚔 Match |                |

# 14 CCN Alarm History Manager

CCN alarm history manager is the default view for an alarm history table. It is as follows.

### Figure 27 Alarm History Table

| 🖀 Niagara Workbench                                      |                                                                                    |                               |
|----------------------------------------------------------|------------------------------------------------------------------------------------|-------------------------------|
| File Edit Search Bookmarks Tools Window                  | Manager Help                                                                       |                               |
| ≒ ग ⇒ ग रहे ग 🔲 ग 🖗 🔂 😂 🕞 ग 🔚                            | 월 🕼 🐰 🗅 🛍 🖕 ×. 🗠 ↔ 📮 🖬 🖬 🚳 📀 ♦ 🚔                                                   |                               |
| 🖳 My Host : tridium2 (ccnstation) 🛛 😽 Station (ccnstatio | n) 📱 Config 📽 Drivers 💼 CcnNetwork 🖳 CC6400_0_2 🔞 Points 💼 AlamiHistory 🔃 ALAMHIST | 💐 Ccn Alarm History Manager 👻 |
| - 🖄 Nav 🛛                                                | Scn Alarm History                                                                  | Success » 🔀                   |
| 📮 🔟 🚯 My Network                                         | Discovered                                                                         | 19 objects                    |
| - 🖳 My Host : tridium2 (constation)                      | Alarm Text Summary                                                                 | 5<br>1                        |
| 🗄 🖧 My Modules                                           | CC6400 0,2 ALERT - 0 at 31-Dec-02 9:32 AM IST 13-Feb-03 12:00 AM IST               |                               |
| 🗉 📼 My File System                                       | CC6400 0,2 ALERT - 0 at 31-Dec-02 7:26 PM IST 06-Nov-02 12:00 AM IST               |                               |
| - 📑 Platform                                             | CC6400 0,2 ALERT - 0 at 31-Dec-02 7:25 PM IST 06-Nov-02 12:00 AM IST               |                               |
| 😑 😺 Station (constation)                                 | CC6400 0,2 ALERT - 0 at 31-Dec-02 12:20 PM IST 08-Oct-02 12:00 AM IST              |                               |
| 🖻 🖥 Config                                               | CC6400 0,2 ALERT - 0 at 31-Dec-02 10:24 AM IST 02-Jul-02 12:00 AM IST              |                               |
| 🗄 👹 Services                                             | CC6400 0,2 ALERT - 0 at 31-Dec-02 10:14 AM IST 26-Jun-02 12:00 AM IST              |                               |
| ⊟ <i>d Drivers</i>                                       | CC6400 0,2 ALERT - 0 at 31-Dec-02 2:10 PM IST 25-Jun-02 12:00 AM IST               |                               |
| NiagaraNetwork                                           | CC6400 0,2 ALERT - 0 at 31-Dec-02 4:50 PM IST 18-Jun-02 12:00 AM IST               |                               |
| CcnNetwork                                               | CC6400 0,2 ALERT - 0 at 31-Dec-02 2:48 PM IST 18-Jun-02 12:00 AM IST               |                               |
| CC6400_0_2                                               | CC6400 0,2 ALERT - 0 at 31-Dec-02 2:16 PM IST 14-Jun-02 12:00 AM IST               |                               |
| Points                                                   | CC6400 0,2 ALERT - 0 at 31-Dec-02 5:46 PM IST 13-Jun-02 12:00 AM IST               |                               |
| Points     InterConfiguration                            | CC6400 0,2 ALERT - 0 at 31-Dec-02 12:16 PM IST 13-Jun-02 12:00 AM IST              |                               |
| + 📴 StatusDisplay                                        | CC6400 0,2 ALERT - 0 at 31-Dec-02 9:01 AM IST 13-Jun-02 12:00 AM IST               |                               |
| + BR Maintenance                                         | CC6400 0,2 ALERT - 0 at 31-Dec-02 4:14 PM IST 12-Jun-02 12:00 AM IST               |                               |
| + 🛱 SetPoints                                            | CC6400 0,2 ALERT - 0 at 31-Dec-02 9:15 AM IST 12-Jun-02 12:00 AM IST               |                               |
| - 🛅 AlarmHistory                                         | CC6400 0,2 ALERT - 0 at 31-Dec-02 3:29 AM IST                                      |                               |
| 🗄 🚺 ALAMHIST                                             | CC6400 0,2 ALERT - 0 at 31-Dec-02 2:31 AM IST                                      |                               |
| 🕀 🐥 Network Alarm Source                                 | CC6400 0,2 ALERT - 0 at 31-Dec-02 6:37 AM IST                                      |                               |
| + 🖃 Files                                                | CC6400 0,2 ALERT - 0 at 31-Dec-02 6:23 AM IST                                      |                               |
| 🕂 🕰 History                                              |                                                                                    |                               |
|                                                          |                                                                                    |                               |
|                                                          |                                                                                    |                               |
| Palette                                                  | Database                                                                           | 0 objects                     |
| -2                                                       |                                                                                    | [¢                            |
|                                                          |                                                                                    |                               |
| E 🚔 ConNetwork                                           |                                                                                    |                               |
| ConDevice                                                |                                                                                    |                               |
| E ConTableGroup                                          |                                                                                    |                               |
| _                                                        |                                                                                    |                               |
|                                                          |                                                                                    |                               |
|                                                          |                                                                                    |                               |
|                                                          |                                                                                    |                               |
|                                                          |                                                                                    |                               |
|                                                          | 1                                                                                  |                               |
|                                                          |                                                                                    |                               |
|                                                          | 1                                                                                  |                               |

# **15 CCN Fid Point List Manager**

The **CCN Fid Point List Manager** is the default view when you double-click on FID table which is learnt from an FID type device. This manager view provides a quick and easy way to display and learn CCN Points that are on the CCN Fid Table:

The CCN Fid Point List Manager is a table-based view, where each row represents a unique point. When building a device in the station, you use this view to create, edit, and delete point-level components. Below is an example CCN Fid Point List Manager View for discovery and adding points to station database.

The CCN Fid Point List Manager consists of either one or two main panes, depending on whether or not the "Discover" button has been clicked. The view above shows a typical CCN Fid Point List Manager view.

The "New", and "Edit" buttons are not unique to the CCN Fid List Manager, and are explained in the "Niagara AX User's Guide" in the "Driver Architecture" section. The "Match" button is not used for the CCN driver.

The "Discover" button does implement functionality that is unique and tailored to discovering CCN points. By clicking the "Discover" button, the "learn" mode of the manager is invoked (the panes will be split, and a "discovery" table will be displayed in the top pane).

The progress of the discover points process can be viewed from "learn status" from that particular table's property sheet.

Once the discovery job is complete, the top half-pane of the point manager will display a table of points discovered.

### Figure 28 Point's discovery on a FID table

| 📀 🐔 Ccn Learn Fid Points                   |
|--------------------------------------------|
| Discovered                                 |
| Field Name                                 |
| 5502                                       |
| 5503                                       |
| 5504                                       |
| \$505                                      |
|                                            |
|                                            |
|                                            |
|                                            |
|                                            |
|                                            |
|                                            |
|                                            |
| Database                                   |
| Name Description Out Units Enum Field Name |
|                                            |
|                                            |
|                                            |
|                                            |
|                                            |
|                                            |

#### Figure 29 Adding points to station database

| Name           Sicovered           Sicovered <td co<="" th=""><th>🕗 🔦 ୦</th><th>cn Add Fid Points</th><th></th><th></th><th></th><th></th></td>                                                                                                    | <th>🕗 🔦 ୦</th> <th>cn Add Fid Points</th> <th></th> <th></th> <th></th> <th></th> | 🕗 🔦 ୦                   | cn Add Fid Points |            |            |     |  |
|----------------------------------------------------------------------------------------------------|-----------------------------------------------------------------------------------|-------------------------|-------------------|------------|------------|-----|--|
| ***         5502       5503         5504       5505         5505       5505         ***         Database         Name       Description         Out       Units Enum       Field Name         © S502       High value - occupied       75.0 {ok} @ def       °F       5502         © S503       High value - occupied       78.0 {ok} @ def       °F       5503         © S504       Low value - occupied       68.0 {ok} @ def       °F       5504         © S505       Low value - unoccupied       64.0 {ok} @ def       °F       5505                                                                                                    | Discover                                                                          | ·ed                     |                   |            |            |     |  |
| 5502         5503         5504         5505             Database             Name       Description       Out       Units Enum       Field Name         © \$502       High value - occupied       75.0 {ok} @ def       9F       \$502         © \$503       High value - occupied       78.0 {ok} @ def       9F       \$503         © \$503       High value - occupied       78.0 {ok} @ def       9F       \$503         © \$504       Low value - occupied       68.0 {ok} @ def       9F       \$504         © \$505       Low value - unoccupied       64.0 {ok} @ def       9F       \$505                                                                                                    | Field Nan                                                                         | ne                      |                   |            |            |     |  |
| S503         S504         S505             Database             Name       Description       Out       Units Enum       Field Name         S502       High value - occupied       75.0 {ok}@ def       9F       S502         S503       High value - occupied       78.0 {ok}@ def       9F       S503         S504       Low value - occupied       68.0 {ok}@ def       9F       S504         S505       Low value - unoccupied       64.0 {ok}@ def       9F       S504                                                                                                    | 5502                                                                              |                         |                   |            |            |     |  |
| 5504         5505         Out         Mame         Description       Out       Units Enum       Field Name         S502       High value - occupied       75.0 {ok} @ def       9F       5502         S503       High value - unoccupied       78.0 {ok} @ def       9F       5503         S504       Low value - occupied       68.0 {ok} @ def       9F       5504         S505       Low value - unoccupied       64.0 {ok} @ def       9F       5505                                                                                                    | 5503                                                                              |                         |                   |            |            |     |  |
| 5505         Solo         Database         Name       Description       Out       Units Enum       Field Name         Image: Sologia Sologia Sologi | 5504                                                                              |                         |                   |            |            |     |  |
| Vatabase           Name         Description         Out         Units Enum         Field Name           S502         High value - occupied         75.0 {ok} @ def         9F         S502           S503         High value - unoccupied         78.0 {ok} @ def         9F         S503           S504         Low value - occupied         68.0 {ok} @ def         9F         S504           S505         Low value - unoccupied         64.0 {ok} @ def         9F         S505                                                                                                    | 5505                                                                              |                         |                   |            |            |     |  |
| Vatabase           Name         Description         Out         Units Enum         Field Name           S502         High value - occupied         75.0 {ok} @ def         9F         S502           S503         High value - unoccupied         78.0 {ok} @ def         9F         S503           S504         Low value - occupied         68.0 {ok} @ def         9F         S504           S505         Low value - unoccupied         64.0 {ok} @ def         9F         S505                                                                                                    |                                                                                   |                         |                   |            |            |     |  |
| Database         Vame         Description         Out         Units Enum         Field Name                S502             High value - occupied             75.0 {ok} @ def             9F             5502               S503             High value - unoccupied             78.0 {ok} @ def             9F             5503               S504             Low value - occupied             68.0 {ok} @ def             9F             5504               S505             Low value - unoccupied             64.0 {ok} @ def             9F                                                                                                    |                                                                                   |                         |                   |            |            |     |  |
| Database         Field Name           Name         Description         Out         Units Enum         Field Name           S502         High value - occupied         75.0 {ok} @ def         °F         S502           S503         High value - unoccupied         78.0 {ok} @ def         °F         S503           S504         Low value - occupied         68.0 {ok} @ def         °F         S504           S505         Low value - unoccupied         64.0 {ok} @ def         °F         S505                                                                                                    |                                                                                   |                         |                   |            |            |     |  |
| Database         Field Name           Name         Description         Out         Units Enum         Field Name           S502         High value - occupied         75.0 {ok} @ def         °F         S502           S503         High value - unoccupied         78.0 {ok} @ def         °F         S503           S504         Low value - occupied         68.0 {ok} @ def         °F         S504           S505         Low value - unoccupied         64.0 {ok} @ def         °F         S505                                                                                                    |                                                                                   |                         |                   |            |            |     |  |
| Database         Vame         Description         Out         Units Enum         Field Name                S502             High value - occupied             75.0 {ok} @ def             9F             S502               S503             High value - unoccupied             78.0 {ok} @ def             9F             S503               S504             Low value - occupied             68.0 {ok} @ def             9F             S504               S505             Low value - unoccupied             64.0 {ok} @ def             9F                                                                                                    |                                                                                   |                         |                   |            |            |     |  |
| Out         Units Enum         Field Name           Name         Description         Out         Units Enum         Field Name                S502         High value - occupied         75.0 {ok} @ def         9F         S502                S503         High value - unoccupied         78.0 {ok} @ def         9F         S503                S504         Low value - occupied         68.0 {ok} @ def         9F         S504                S505         Low value - unoccupied         64.0 {ok} @ def         9F         S505                                                                                                    |                                                                                   |                         |                   |            |            |     |  |
| Database         Field Name           Name         Description         Out         Units Enum         Field Name                S502         High value - occupied         75.0 {ok} @ def         9F         5502                S503         High value - unoccupied         78.0 {ok} @ def         9F         5503                S504         Low value - occupied         68.0 {ok} @ def         9F         5504                S505         Low value - unoccupied         64.0 {ok} @ def         9F         5505                                                                                                    |                                                                                   |                         |                   |            |            |     |  |
| Name         Description         Out         Units Enum         Field Name                S502             High value - occupied         75.0 {ok} @ def         9F         S502                S503             High value - unoccupied         78.0 {ok} @ def         9F         S503                S504             Low value - occupied         68.0 {ok} @ def         9F         S504                S505             Low value - unoccupied         64.0 {ok} @ def         9F         S505                                                                                                    |                                                                                   |                         |                   |            | r.         | · · |  |
| Name         Description         Out         Units Enum         Field Name                S502             High value - occupied         75.0 {ok} @ def         °F         S502                S503             High value - unoccupied         78.0 {ok} @ def         °F         S503                S504             Low value - occupied         78.0 {ok} @ def         °F         S503                S504             Low value - occupied         68.0 {ok} @ def         °F         S504                S505             Low value - unoccupied         64.0 {ok} @ def         °F         S505                                                                                                    | Databas                                                                           | e                       |                   |            |            |     |  |
| S502         High value - occupied         75.0 {ok} @ def         °F         S502           S503         High value - unoccupied         78.0 {ok} @ def         °F         S503           S504         Low value - occupied         68.0 {ok} @ def         °F         S504           S505         Low value - unoccupied         64.0 {ok} @ def         °F         S505                                                                                                    | Name                                                                              | Description             | Out               | Units Enum | Field Name |     |  |
| S503         High value - unoccupied         78.0 {ok} @ def         °F         S503           S504         Low value - occupied         68.0 {ok} @ def         °F         S504           S505         Low value - unoccupied         64.0 {ok} @ def         °F         S505                                                                                                    | SS02                                                                              | High value - occupied   | 75.0 {ok} @ def   | ٥F         | 5502       |     |  |
| S504         Low value - occupied         68.0 {ok} @ def         °F         S504           S505         Low value - unoccupied         64.0 {ok} @ def         °F         S505                                                                                                    | SS03                                                                              | High value - unoccupied | 78.0 {ok} @ def   | ٥F         | 5503       |     |  |
| SS05 Low value - unoccupied 64.0 {ok} @ def ○F SS05                                                                                                    | SS04                                                                              | Low value - occupied    | 68.0 {ok} @ def   | ٥F         | 5504       |     |  |
|                                                                                                    | SS05                                                                              | Low value - unoccupied  | 64.0 {ok} @ def   | ٩F         | SS05       |     |  |
|                                                                                                    |                                                                                   |                         |                   |            |            |     |  |

# **16 CCN Time Schedule Manager**

CcnTimeScheduleManager is a tabular view which will be available on tables of type DataTableWithTimeSchedule or on tables of type FIDTableWithTimeSchedule.From this tabular view user can select/deselect the check boxes available under week days and can change the time under fields "From" and "To". User can save these values to the

controller by using "SaveTimeSchdules" option. The changes will be reflected in CCN Fid PointList manager.

The changes done in CcnFidPointList manager will be reflected in CcnTimeScheduleManager and vice versa.

The screen shot for CCN Time schedule Manager is as follows.

#### Figure 30 CCN Time Schedule Manager

| 🗎 Niagara Workbench                                      |                |                |                |            |         |          |        |                                                                                                    |       |       |                      |                      |
|----------------------------------------------------------|----------------|----------------|----------------|------------|---------|----------|--------|----------------------------------------------------------------------------------------------------|-------|-------|----------------------|----------------------|
| File Edit Search Bookmarks Tools Window Help             |                |                |                |            |         |          |        |                                                                                                    |       |       |                      |                      |
| 수 • 수 · 샵 • 🔲 • 🔊 🏠 🛃 😅 - 🔚 🐻 🕻                          | x              | ( IX (H        |                |            |         |          |        |                                                                                                    |       |       |                      |                      |
| 🛄 137.19.61.149 (Build2) 🛛 😽 Station (Build2) 🗮 Config 🗠 | Drivers 🔄 CcnN | etwork 🤹 D_203 | FID 🏾 🏀 Points | 📴 TimeSche | dules 📋 | TST1     |        |                                                                                                    |       | 👧 Cm  | lime Schedule №      | lanager 👻            |
| - 🖹 Nav 🛛                                                | 🗐 Platform 📋   | TST1           |                |            |         |          |        |                                                                                                    |       |       |                      | ×                    |
| 📮 🖂 🚳 My Network 💌                                       | Time Schedule  | list For TST1  |                |            |         |          |        |                                                                                                    |       |       |                      |                      |
|                                                          | - Enu          | Time Schedular | 1              |            |         |          |        |                                                                                                    |       |       |                      |                      |
| H HO1                                                    | 3470           | Time scheddies |                |            |         |          |        |                                                                                                    |       |       |                      | 1                    |
| F SP8     Hetwork Alarm Source                           | Mo             | nday Tuesday   | Wednesday      | Thursday   | Friday  | Saturday | Sunday | Holiday                                                                                                    | From  | To    | Period<br>Deviad 1   |                      |
| • A TeLINK                                               |                | 2<br>2         |                |            |         |          |        | <ul> <li>Image: A second second s</li></ul> | 03:0  | 23:30 | Period 1<br>Period 2 |                      |
| • 🤣 Palette                                              |                |                |                |            |         |          |        | 2                                                                                                    | 05:0  | 06:0  | Period 3             |                      |
|                                                          |                |                |                |            |         |          |        |                                                                                                    | 07:30 | 08:30 | Period 4             |                      |
| ConNetwork     ConDevice                                 |                |                |                |            |         |          |        |                                                                                                    | 09:0  | 10:0  | Period 5             |                      |
| E CcnTableGroup                                          |                |                |                |            |         |          |        | ~                                                                                                    | 11:0  | 12:0  | Period 6             |                      |
|                                                          |                |                |                |            |         |          |        |                                                                                                    | 11:0  | 11:45 | Period 7             |                      |
|                                                          |                |                |                |            |         |          |        |                                                                                                    |       |       |                      |                      |
| 🕶 start 🛛 🕲 🐼 🕥 🖤 💆 🔟 Inbox                              | Niagar         | . Niagar       | 😂 Java         | 😂 Java     | . Ø>    | :: Wo    | Niagar | W 14                                                                                                    |       | ۵ ک   | 00                   | 4:30 PM              |
| 🖸 🔁 D:\svn 🖻 C:\Mi                                       | 🔁 Niagar       | . 🤜 Natikar    | 🦉 untitle      | 137.19.    | - 12 N  | liagar   |        | 0                                                                                                    | 3     |       | W 🗐 🕄 📎              | ednesday<br>/21/2009 |

| Drivers | 😑 ConNetwork 🛛 🦓 D_3    | 203FID 🌘 Points     | 📴 TimeSched | ules 🔳 TST1 |
|---------|-------------------------|---------------------|-------------|-------------|
| Platfo  | rm 📋 TST1 📋 TST1        |                     |             |             |
| Databas | e                       |                     |             |             |
| Name    | Description             | Out                 | Units Enum  | Field Name  |
| O T501  | Period 1: Occupied from | 00:18 {ok} @ def    |             | T501        |
| O T502  | Period 1: Occupied to   | 23:50 {ok} @ def    |             | T502        |
| O T503  | Period 1: Day of Week   | 11111111 {ok} @ def |             | T503        |
| O T504  | Period 2: Occupied from | 03:0 {ok} @ def     |             | T504        |
| O T505  | Period 2: Occupied to   | 04:0 {ok} @ def     |             | TS05        |
| O T506  | Period 2: Day of Week   | 01000001 {ok} @ def |             | T506        |
| O T507  | Period 3: Occupied from | 05:0 {ok} @ def     |             | T507        |
| O T508  | Period 3: Occupied to   | 06:0 {ok} @ def     |             | T508        |
| O T509  | Period 3: Day of Week   | 00100001 {ok} @ def |             | T509        |
| O T510  | Period 4: Occupied from | 07:30 {ok} @ def    |             | TS10        |
| O TS11  | Period 4: Occupied to   | 08:30 {ok} @ def    |             | T511        |
| O T512  | Period 4: Day of Week   | 00000000 {ok} @ def |             | T512        |
| O T513  | Period 5: Occupied from | 09:0 {ok} @ def     |             | T513        |
| 🔘 TS14  | Period 5: Occupied to   | 10:0 {ok} @ def     |             | T514        |
| O TS15  | Period 5: Day of Week   | 00001001 {ok} @ def |             | TS15        |
| 🔘 TS16  | Period 6: Occupied from | 11:0 {ok} @ def     |             | TS16        |
| O TS17  | Period 6: Occupied to   | 12:0 {ok} @ def     |             | T517        |
| 🔘 TS18  | Period 6: Day of Week   | 00000101 {ok} @ def |             | T518        |
| O TS19  | Period 7: Occupied from | 11:0 {ok} @ def     |             | T519        |
| O T520  | Period 7: Occupied to   | 11:45 {ok} @ def    |             | T520        |
| O T521  | Period 7: Day of Week   | 10000000 {ok} @ def |             | T521        |
|         |                         |                     |             |             |

#### Figure 31 CCN Fid Point List Manager

# **17 CCN Points**

The collection of CCN shadow point objects model the real and internal I/O as well as selected internal modules of a CCN controller.

The following shadow objects are provided.

### Table 5 CCN Points

| Туре           | Behavior                                                                                                    | Where it is valid                                                                                                    |
|----------------|----------------------------------------------------------------------------------------------------|----------------------------------------------------------------------------------------------------|
| CcnInputProxy  | <ul> <li>Models a single Input Point<br/>defined by field index and field<br/>name in the table.</li> <li>An Input Point is one that is not<br/>forceable or writeable.</li> </ul>                                                                                | <ul> <li>under CcnPicTable types 11H and 12H<br/>(applies to non-forcible points)</li> </ul>                                                                |
| CcnOutputProxy | <ul> <li>Models a single foceable Output<br/>Point defined by field index and<br/>field name in the table.</li> <li>An Output Points is one that is<br/>forceable.</li> <li>The user can select the Force<br/>and Auto commands.</li> </ul>                       | <ul> <li>under CcnPicTable types 11 H and 12H<br/>(applies to forcible points),</li> </ul>                                                                  |
|                | <ul> <li>Models a single non-forceable<br/>Output Point defined by field<br/>index and field name in the table.</li> <li>A Non-forceable Output Point is<br/>one that is not forceable, but is<br/>settable.</li> <li>The user can select the setValue</li> </ul> | <ul> <li>under CcnPicTable types 10H and 13H, or<br/>17H</li> <li>under CcnDataTable types that are under<br/>CcnPocTable types 14H, 16H, or 18H</li> </ul> |

|                   | command.                                                                                                    |                                |
|-------------------|----------------------------------------------------------------------------------------------------|--------------------------------|
| CcnFidOutputProxy | <ul> <li>Models a single Output Point<br/>defined by field index and field<br/>name in the table.</li> <li>An Output Points is one that is<br/>forceable.</li> <li>The user can select the Force<br/>and Auto commands.</li> </ul> | - under CcnFidTable types 501H |

# 17.1 Creating and Configuring the CcnObject

A CcnObject can only be added during the CcnPicTable, CcnDataTable's or CcnFidTable PointListManager addition process

# 17.2 CCN Object Properties

# Table 6 CCN Object properties

| fieldIndex   | CcnPicTable and CcnDataTable can have up to 60 points with field Index ranging from 0-59                                                                   |
|--------------|----------------------------------------------------------------------------------------------------|
|              | Fid IO_ Points Tables can have up to 64 points with field Index ranging from 0-63                                                                          |
|              | Fid Set point Tables can have up to 4 points with field Index ranging from 0-3                                                                             |
|              | Fid Time Schedule Tables can have up to 21 points with field Index ranging from 0-20                                                                       |
|              | Fid Holiday Tables can have up to 60 points with field Index ranging from 0-59                                                                             |
| fieldName    | this point's name (8 ASCII characters)                                                                                                    |
|              | Fid IO_Points Tables has up to 64 points. Each point's name can be modified from Niagara by changing it from the property sheet and invoke "fetch" action. |
| dataType     | Point's data type (00 – 33H).                                                                                                    |
| dataTypeEnum | Point's data type enumeration.                                                                                                    |
|              | 0, "eightBitFlags"                                                                                                    |
|              | 1, "unsignedChar"                                                                                                    |
|              | 2, "unsignedInt"                                                                                                    |
|              | 6, "BEST_FloatingPoint"                                                                                                    |
|              | 7, "IEEE_FloatingPoint"                                                                                                    |
|              | 9, "signedChar"                                                                                                    |
|              | 10, "signedInt"                                                                                                    |
|              | 12, "timeInTwoBytes"                                                                                                    |
|              | 16, "Name"                                                                                                    |
|              | 17, "BCD"                                                                                                    |
|              | 18, "controllerName"                                                                                                    |
|              | 19, "controllerName"                                                                                                    |
|              | 20, "controllerName"                                                                                                    |
|              | 21, "controllerName"                                                                                                    |
|              | 22, "pointName"                                                                                                    |
|              | 23, "pointName"                                                                                                    |
|              | 24, "pointName"                                                                                                    |
|              | 25, "schedulePointNo"                                                                                                    |
|              | 26, "schedulePointNo"                                                                                                    |
|              | 27, "schedulePointNo"                                                                                                    |
|              | 28, "schedulePointNo"                                                                                                    |
|              | 29, "schedulePointNo"                                                                                                    |
|              | 30, "schedulePointNo"                                                                                                    |
|              | 31, "schedulePointNo"                                                                                                    |
|              | 32, "phoneNumber"                                                                                                    |
|              | 33, "password"                                                                                                    |
|              | 34, "ASCII"                                                                                                    |

|                    | 40 "linkadElectingDeint/elue"                                                                                                    |
|--------------------|----------------------------------------------------------------------------------------------------|
|                    | 40, "numberOfDecimalPlaces"                                                                                                    |
|                    | 50 "numberOfDecimalPlaces"                                                                                                    |
|                    | 51 "doubleTimeInFourBytes"                                                                                                    |
| diaployType        | Display type per the point format information from the device. True means Matrie False means                                                                                                    |
| uspiay i ype       | Imperial. All data values in the devices are stored in Imperial. We do not use this property, but instead use the global property on the CcnNetwork Config tab named displayMetric.                                                                                                    |
| displayDigits      | Point's display digits requirements. The upper nibble is the number of digits to the left of the decimal, and the lower nibble is the number of digits to the right of the decimal.                                                                                                    |
|                    | For dataType 0 ("eightBitFlags") the upper nibble specifies the number of usable bits in the byte (right to left).                                                                                                    |
|                    | This value is displayed in decimal and must be converted to hexadecimal to be interpreted (for instance a 97 decimal is a 61 hex and thus up to 6 digits to the left of the decimal and 1 digits to the right will display).                                                                                                    |
| fieldByteCount     | Point's byte count in the table value block                                                                                                    |
| discreteTextOffset | Point's discrete text offset if it's discrete flag is set.                                                                                                    |
| configFlags        | Point's config flags. Valid values are:                                                                                                    |
|                    | bit 0 – this point has a low limit                                                                                                    |
|                    | bit 1 – this point has a high limit                                                                                                    |
|                    | bit 7 – this point is a discrete point                                                                                                    |
|                    | This value is displayed in decimal and must be converted to hexadecimal to be interpreted. For instance, a -128 decimal is an 80 hex and thus it is a discrete point but does not have a low or high limit. Another common value, a -125 decimal is an 83 hex and thus it is a discrete point that does have a low and high limit. |
| units              | Point's integer units value                                                                                                    |
| unitsEnum          | Point's integer units enumeration. See Appendix 1 for valid values.                                                                                                    |
| valueBlock         | Point's value block assignment.                                                                                                    |
| valueBlockOffset   | Point's value block offset assignment.                                                                                                    |
| loLimit            | Point's lo limit value.                                                                                                    |
| loLimitBlock       | Point's lo limit block assignment.                                                                                                    |
| loLimitBlockOffset | Point's lo limit block offset assignment.                                                                                                    |
| hiLimit            | Point's hi limit value.                                                                                                    |
| hiLimitBlock       | Point's hi limit block assignment.                                                                                                    |
| hiLimitBlockOffset | Point's hi limit block offset assignment.                                                                                                    |
| variableNo         | Point's variable number (only applies to points under 11H, 12H, and 501H tables).                                                                                                    |
| description        | Point's 24 character description.                                                                                                    |
| forceableFlag      | Point's forceableFlag.                                                                                                    |
|                    | ForceableFlag is False for a CcnInput and a CcnNonForceableOutput                                                                                                    |
|                    | ForceableFlag is true for a CcnOutput (if the point is in a 11H, 12H, or 501H table type, and the point has a hiLimit value and the point has a non-zero variableNo). CcnOutput's with forceableFlag = True can be controlled with Force and Auto commands.                                                                        |
|                    | ForceableFlag is false for a CcnOutput (otherwise). CcnOutput's with forceableFlag = False can be written with the Set command.                                                                                                    |

#### Figure 32 CcnObject or point's property sheet

| 🔄 🔘 Field Index           | 1                     |
|---------------------------|-----------------------|
| 🔄 🔘 Field Name            | TIMEBCST              |
| 🔄 🔘 Field Value           | 0                     |
| 🔄 🔘 Point Data Type       | 1                     |
| 🔄 🔘 Data Type Enum        | unsignedChar          |
| 🔄 🔘 Display Type          | O false               |
| 🔄 🔘 Display Digits        | 16                    |
| 🔄 🔘 Field Byte Count      | 1                     |
| 🔄 🔘 Discrete Text Offset  | 3                     |
| 🔄 🔘 Config Flags          | -125                  |
| 🔄 🔘 Units                 | 0                     |
| 🔄 🔘 Units Enum            |                       |
| 🔄 🔘 Value Block           | 5                     |
| 🔄 🔘 Value Block Offset    | 1                     |
| 🔄 🔘 Field Status          |                       |
| 🔄 🔘 Force Level           |                       |
| 🔄 🔘 Lo Limit              | 0                     |
| 🔄 🔘 Hi Limit              | 1                     |
| 🔄 🔘 Hi Limit Block        | 7                     |
| 🔄 🔘 Lo Limit Block Offset | 0                     |
| 🔄 🔘 Hi Limit Block Offset | 1                     |
| 🔄 🔘 Variable No           | 0                     |
| 🔄 🔘 Description           | Time Broadcast Enable |
| 🔄 🔘 Forceable Flag        | ● false               |
| 🔄 🔘 Device Type           | 0                     |
| 🔄 🔘 Ctrl Sens Type        | 0                     |
|                           |                       |

Note: "Device Type" and "Ctrl Sens Type" properties are not used. They meant for FID device.

# **18 Actions on CcnObject**

Following actions are available on CcnObject depend upon the type of the CcnObject. A CcnObject can be any of the above three types mentioned earlier.

### 18.1 Set Command

Non-forcible CcnObject can be written with the set command. A point value set command can be performed by right clicking on the CcnObject and select Actions->Set command.

To do this first the CcnObject should be added to station database.

We can set a value from PointListManager or we can do the same from wire sheet.

If the value given by user is with in the limits then the new value will be written to the field device.

# 18.2 Override Command

If a CcnOutput object is a discrete point type it can be forced on (value of 1, active text defined by the one's value of the discreteTextOffset text pair). It can be forced off (value of 0, inactive text defined by the zero's value of the discreteTextOffset text pair).

The CCN Driver manages two force levels (level 4 is used for commands, level 8 is used for links) and the auto level (0). The command level force is the highest priority available from the CCN Driver.

If CcnOutput object is a discrete point type, the command will open a combo box which will have Force On (Discrete on Text) and Force Off (Discrete off Text) options. Selecting either of these commands will result in a Force command being issued. Following successful completion of the Force command, the value field(s) of the Point Entry and CcnOutput object will reflect the new value. The Entry from the PointListManager will change to lavender color.

A point value Force command can be performed by right clicking on the CcnObject and select Actions->Override command.

To-do this, the CcnObject should be added to station database.

We can override a value from PointListManager or we can do the same from wire sheet view.

# 18.3 Auto Command

The CcnOutput objects can be auto'ed. The auto level command can remove the force level command.

Following successful completion of the Auto command, the value field(s) of the Point Entry and CcnOutput object will reflect a new value.

A point value Force command can be performed by right clicking on the CcnObject and select Actions->Auto command.

To do this, the CcnObject should be added to station database.

We can override a value from PointListManager or we can do the same from wire sheet view.

# Figure 33 Screen for point write

| File Edit Search Bookmarks Tools Window Manager He                     | lp          |                   |                                                                                                    |                                                                    |                  |             |            |
|------------------------------------------------------------------------|-------------|-------------------|----------------------------------------------------------------------------------------------------|--------------------------------------------------------------------|------------------|-------------|------------|
| ≒ • ⇒ • € •   🛛 • 🖗 🏠 😂   📂 • 🔜 🗔 🕻 🐇                                  | ኬ 🖻 🔈 🗙     | v> c= 🖸 🖬         | <b>- 64 (</b> ) 🕂 🗄                                                                                                    | 2                                                                  |                  |             |            |
| 💂 My Host : tridium2 (constation) 🛛 😺 Station (constation) 🛛 🗮 Config  | ) 省 Drivers | 🔁 ConNetwork 🛛 🖭  | CC6400_0_2 📎                                                                                                    | Points 📴 U                                                         | serConfiguration | n 📋 RTCCNI  | 00C        |
| - 🔀 Nav 🛛                                                              | Database    |                   |                                                                                                    |                                                                    |                  |             |            |
| 🗋 🔝 🚯 My Network 💌                                                     | Name        | Description       | Out                                                                                                    | Units Enum                                                         | Field Status     | Force Level | Field Name |
| My Host : tridium2 (constation)                                        | O DAVSAV    | Davlight Savings  | Disable (ok) @ def                                                                                                    |                                                                    |                  |             | DAVSAV     |
| E 68 My Modules                                                        | O DI STRMON | Start Month       | 10 (ok) @ def                                                                                                    |                                                                    |                  |             | DISTRMON   |
|                                                                        | O DI STRDOW | Start Day Of Week | 3 {ok} @ def                                                                                                    |                                                                    |                  |             | DISTROOM   |
| - Platform                                                             | O DI STRWK  | Start Week        | 5 {ok} @ def                                                                                                    |                                                                    |                  |             | DISTRWK    |
| 🖃 😾 Station (constation)                                               | O DI STRTIM | Start Time        | 03:45 {ok} @ def                                                                                                    |                                                                    |                  |             | DISTRIM    |
| 🖻 🖪 Config                                                             | O DI STRADY | Start Advance     | 50.0 {ok} @ def                                                                                                    | min                                                                |                  |             | DISTRADY   |
| 🗄 🍘 Services                                                           | DISTRION    | Stop Month        | 12 {ok} @ def                                                                                                    |                                                                    |                  |             | DISTRMON   |
| 🖻 🍘 Drivers                                                            | DISTROOM    | Stop Day Of Week  | 6 {ok} @ def                                                                                                    |                                                                    |                  |             | DISTROOW   |
| 🗉 🖓 NiagaraNetwork 😑                                                   | O DI STRWK  | Stop Week         | 5 (ok) @ def                                                                                                    |                                                                    |                  |             | DISTRUK    |
| 🖻 🧰 ConNetwork                                                         | DISTRUM     | Stop Time         | 02:45 Job @ def                                                                                                    |                                                                    |                  |             | DISTRUM    |
| □ La CC6400_0_2                                                        | DI STRADY   | Stop Back         | 45.0 (ok) @ def                                                                                                    | min                                                                |                  |             | DISTRADY   |
| Alarm Source Info                                                      | POWERUP     | Power on Delay    | 15.0 (00) @ 061                                                                                                    |                                                                    |                  |             | POWERLIP   |
| E V Points                                                             | O TOWERON   | pronor on boldy   | Views                                                                                                    | •                                                                  |                  |             | roneitai   |
| Contetwork     Contetwork     Contetwork     Contetwork     Contetwork |             |                   | Accors<br>New<br>M Cut<br>Cut<br>Cut<br>Copy<br>Paste Special<br>Duplicate<br>M Find<br>Link Mark<br>Link Mark<br>Link From<br>Link Trom<br>Link T | Ctrl+X<br>Ctrl+X<br>Ctrl+C<br>Ctrl+C<br>Ctrl+C<br>Ctrl+C<br>Ctrl+R | et               |             |            |

# Figure 34 Giving a new value for point write

| niagara Workbench                                                                                                    |        |            |                       |                     |            |                   |             |            |                     |        |
|----------------------------------------------------------------------------------------------------|--------|------------|-----------------------|---------------------|------------|-------------------|-------------|------------|---------------------|--------|
| File Edit Search Bookmarks Tools Window Manage                                                                                                    | r Helj | p          |                       |                     |            |                   |             |            |                     |        |
| ≒ • ⇒ ॰ ६ • 🔲 • 🚳 🏠 😰 😅 • 🔒 🐻 🔉                                                                                                    | X      | <u> </u>   | ∽ ~ D 🖬               | <b>= #4 (</b> ) 🕂 🗄 |            |                   |             |            |                     |        |
| My Host : tridium2 (constation) 😾 Station (constation)                                                                                                    | Config | Crivers    | CcnNetwork            | CC6400 0 2 🕜        | Points 📴 L | JserConfiguration |             | 00C        | Ccn Point List Mana | ager 👻 |
| - Nav                                                                                                    |        | Database   |                       |                     |            |                   |             | _          | 13 of               | viecte |
|                                                                                                    |        | Namo       | Description           | Out                 | Unite Enum | Field Status      | Force Louel | Field Name | 13.00               | THE R  |
| 🗋 🔝 🚯 My Network                                                                                                    | •      |            | Time Broadcast Enable | Disable {ok} @ def  | onics chum | Ticld Status      | TOTCE LEVEL | TIMEBOST   |                     |        |
| - Platform                                                                                                    | -      | O DAYSAV   | Davlight Savings      | 0 {stale} @ def     |            |                   |             | DAYSAV     |                     |        |
| – 😼 Station (constation)                                                                                                    |        | O DLSTRMON | Start Month           | 10 {ok} @ def       |            |                   |             | DLSTRMON   |                     |        |
| 🖃 🗐 Config                                                                                                    | - 11   | O DLSTRDOW | Start Day Of Week     | 3 {ok} @ def        |            |                   |             | DLSTRDOW   |                     |        |
| 🗄 🍘 Services                                                                                                    |        | O DLSTRWK  | Start Week            | 5 {ok} @ def        |            |                   |             | DLSTRWK    |                     |        |
| E Contraction of the second second se |        | O DLSTRTIM | Start Time            | 03:45 {ok} @ def    |            |                   |             | DLSTRTIM   |                     |        |
| 🗉 😭 NiagaraNetwork                                                                                                    |        | DLSTRADV   | Start Advance         | 50.0 {ok} @ def     | min        |                   |             | DLSTRADV   |                     |        |
| ConNetwork                                                                                                    |        | DLSTPMON   | Stop Month            | 12 {ok} @ def       |            |                   |             | DLSTPMON   |                     |        |
| E Sa CC6400_0_2                                                                                                    | Ξ      | O DLSTPDOW | Stop Day Of Week      | 6 {ok} @ def        |            |                   |             | DLSTPDOW   |                     |        |
| R Anni Source 1110                                                                                                    |        | DLSTPWK    | Stop Week             | 5 {ok} @ def        |            |                   |             | DLSTPWK    |                     |        |
| IserConfiguration                                                                                                    |        | DLSTPTIM   | Stop Time             | 02:45 {ok} @ def    |            |                   |             | DLSTPTIM   |                     |        |
|                                                                                                    |        | DLSTPADV   | Stop Back             | 45.0 {ok} @ def     | min        |                   |             | DLSTPADV   |                     |        |
| TIMEBCST                                                                                                    |        | POWERUP    | Power on Delay        | 6.0 {ok} @ def      | sec        |                   |             | POWERUP    |                     |        |
| + 😑 DAYSAV                                                                                                    |        |            |                       |                     |            |                   |             |            |                     |        |
| DLSTRMON                                                                                                    |        |            |                       |                     |            |                   |             |            |                     |        |
| DLSTRDOW                                                                                                    |        |            |                       |                     |            |                   |             |            |                     |        |
| DLSTRWK                                                                                                    |        |            |                       |                     |            |                   |             |            |                     |        |
|                                                                                                    |        |            |                       |                     |            |                   |             |            |                     |        |
|                                                                                                    | _ 11   |            |                       |                     |            |                   |             |            |                     |        |
|                                                                                                    | _ 11   |            | 100                   | Fot                 | ×1         |                   |             |            |                     |        |
| E O DI STRWK                                                                                                    | _ 11   |            | 08                    | , set               |            |                   |             |            |                     |        |
|                                                                                                    | _ 11   |            |                       | 5                   |            |                   |             |            |                     |        |
| DLSTPADV                                                                                                    | _ 11   |            | Г                     |                     |            |                   |             |            |                     |        |
| 🗉 🔵 POWERUP                                                                                                    | -      | ,          | L                     |                     |            |                   |             |            |                     |        |
| 🗸 💰 Palette                                                                                                    |        | 2          |                       |                     |            |                   |             |            |                     |        |
| 🖻 🛛 🗍 CCN                                                                                                    | •      |            |                       |                     |            |                   |             |            |                     |        |
| - ConNetwork                                                                                                    | _      |            |                       |                     |            |                   |             |            |                     |        |
| ConDevice                                                                                                    |        |            |                       |                     |            |                   |             |            |                     |        |
| E 🔂 ConTableGroup                                                                                                    |        |            |                       |                     |            |                   |             |            |                     |        |
| _                                                                                                    |        |            |                       |                     |            |                   |             |            |                     |        |

\_ || || X||

# Figure 35 After point writing

| n Niagara Workbench                                                   |             |                       |                    |            |                   |             |            | =니니즈                       |  |  |  |
|-----------------------------------------------------------------------|-------------|-----------------------|--------------------|------------|-------------------|-------------|------------|----------------------------|--|--|--|
| File Edit Search Bookmarks Tools Window Manager He                    | lp .        |                       |                    |            |                   |             |            |                            |  |  |  |
| - · ☆ · ⑥ · ⑧ · ⑧ · ◎ · 🔜 ◎ · 🔜 ◎ · 🔜 ● · 🛛 ● · ○ · ○ □ □ ■ 🗖 🛤 ○ ◇ ミ |             |                       |                    |            |                   |             |            |                            |  |  |  |
| 🖳 My Host : tridium2 (constation) 🛛 😾 Station (constation) 🗮 Confi    | ) 📲 Drivers | ConNetwork            | CC6400_0_2 🚳       | Points 📴 U | IserConfiguration | TCCN        | 00C        | 🔊 Ccn Point List Manager 👻 |  |  |  |
| - 🕅 Nav 🕅                                                             | Database    |                       |                    |            |                   |             |            | 13 objects                 |  |  |  |
|                                                                       | Name        | Description           | Out                | Units Enum | Field Status      | Force Level | Field Name | (T)                        |  |  |  |
| 😡 🔯 My Network                                                        | TIMEBCST    | Time Broadcast Enable | Disable {ok} @ def |            |                   |             | TIMEBCST   |                            |  |  |  |
| Platform                                                              | O DAYSAV    | Daylight Savings      | 0 {stale} @ def    |            |                   |             | DAYSAV     |                            |  |  |  |
| 🖃 😺 Station (constation)                                              | O DLSTRMON  | Start Month           | 10 {ok} @ def      |            |                   |             | DLSTRMON   |                            |  |  |  |
| 🖻 🗏 Config                                                            | O DLSTRDOW  | Start Day Of Week     | 3 {ok} @ def       |            |                   |             | DLSTRDOW   |                            |  |  |  |
| + 💞 Services                                                          | O DLSTRWK   | Start Week            | 5 {ok} @ def       |            |                   |             | DLSTRWK    |                            |  |  |  |
| - Carlo Drivers                                                       | DLSTRTIM    | Start Time            | 03:45 {ok} @ def   |            |                   |             | DLSTRTIM   |                            |  |  |  |
| + S NiagaraNetwork                                                    | DLSTRADV    | Start Advance         | 50.0 {ok} @ def    | min        |                   |             | DLSTRADV   |                            |  |  |  |
| - ConNetwork                                                          | DLSTPMON    | Stop Month            | 12 {ok} @ def      |            |                   |             | DLSTPMON   |                            |  |  |  |
| E Sa CC6400_0_2                                                       | O DLSTPDOW  | Stop Day Of Week      | 6 {ok} @ def       |            |                   |             | DLSTPDOW   |                            |  |  |  |
|                                                                       | O DLSTPWK   | Stop Week             | 5 {ok} @ def       |            |                   |             | DLSTPWK    |                            |  |  |  |
| Points     InterConfiguration                                         | DLSTPTIM    | Stop Time             | 02:45 {ok} @ def   |            |                   |             | DLSTPTIM   |                            |  |  |  |
|                                                                       | DLSTPADV    | Stop Back             | 45.0 {ok} @ def    | min        |                   |             | DLSTPADV   |                            |  |  |  |
| TIMEBCST                                                              | POWERUP     | Power on Delay        | 5.0 {ok} @ def     | sec        |                   |             | POWERUP    |                            |  |  |  |
| + O DAYSAV                                                            |             |                       |                    |            |                   |             |            |                            |  |  |  |
| O DLSTRMON                                                            |             |                       |                    |            |                   |             |            |                            |  |  |  |
| O DLSTRDOW                                                            |             |                       |                    |            |                   |             |            |                            |  |  |  |
| DLSTRWK                                                               |             |                       |                    |            |                   |             |            |                            |  |  |  |
| • O DLSTRTIM                                                          |             |                       |                    |            |                   |             |            |                            |  |  |  |
| 🕀 🔘 DLSTRADV                                                          |             |                       |                    |            |                   |             |            |                            |  |  |  |
| DLSTPMON                                                              |             |                       |                    |            |                   |             |            |                            |  |  |  |
| O DLSTPDOW                                                            |             |                       |                    |            |                   |             |            |                            |  |  |  |
|                                                                       |             |                       |                    |            |                   |             |            |                            |  |  |  |
| O DLSTPTIM                                                            |             |                       |                    |            |                   |             |            |                            |  |  |  |
| + O DLSTPADV                                                          |             |                       |                    |            |                   |             |            |                            |  |  |  |
| + POWERUP                                                             |             |                       |                    |            |                   |             |            |                            |  |  |  |
| 🗸 🕑 Palette 🛛 🖉                                                       |             |                       |                    |            |                   |             |            |                            |  |  |  |
| 🗃 🔟 CCN 💽                                                             |             |                       |                    |            |                   |             |            |                            |  |  |  |
| + 🤄 ConNetwork                                                        |             |                       |                    |            |                   |             |            |                            |  |  |  |
| + 💁 ConDevice                                                         |             |                       |                    |            |                   |             |            |                            |  |  |  |
| 🗄 📴 CcnTableGroup                                                     |             |                       |                    |            |                   |             |            |                            |  |  |  |

# Figure 36 Data table point write

| File Edit Search Bookmarks Tools Window Manager He                                                                                                    | þ                                                                                                    |                                                                                                    |                                                                                                    |                                    |                                                                                   |          |        |                                  |
|----------------------------------------------------------------------------------------------------|----------------------------------------------------------------------------------------------------|----------------------------------------------------------------------------------------------------|----------------------------------------------------------------------------------------------------|------------------------------------|-----------------------------------------------------------------------------------|----------|--------|----------------------------------|
| ≒ • ⇒ • ॡ • 🔲 • 🚱 🏠 🛃 😅 • 🔚 🐻 🕒 🐰                                                                                                    | <u> </u>                                                                                                    | ∽                                                                                                    | 🛤 📀 💿 😁                                                                                                    |                                    |                                                                                   |          |        |                                  |
| 🖳 My Host : tridium2 (ccnstation) 🛛 😽 Station (ccnstation) 🛛 🗎 Confi                                                                                                    | Drivers                                                                                                    | 🔁 ConNetwork 🛛 🔮 CC                                                                                                    | 6400_0_2 🛛 🔞 P                                                                                                    | pints 🛛 📴 Us                       | erConfiguration                                                                   | CMAIU22D | C OARH | 剩 Ccn Data Points List Manager 👻 |
| - 🔀 Nav 🛛                                                                                                    | Database                                                                                                    |                                                                                                    |                                                                                                    |                                    |                                                                                   |          |        | 7 objects                        |
| 🗋 🔟 My Network 👻                                                                                                    | Name                                                                                                    | Description                                                                                                    | Out                                                                                                    | Units Enum                         | Field Name                                                                        |          |        |                                  |
| Platform Station (cnstation) Station (cnstation) Station (cnstation) Station (cnstation) Corries Orivers Orivers < | LOWRANGE     LIGHNG     LIGHNG     LOWCOW     HIGHCOW     LOWCOW     LOWCH     LOWCHT     LOWFLT     EXTPOWER | Low Input Endpoint<br>High Input Endpoint<br>Low Conversion Endpoint<br>High Conversion Endpoint<br>Low Input Fault<br>Externally Powered | 4.0. (ok) @ def<br>20.0 (ok) @ def<br>20.0. (ok) @ def<br>100.0 (ok) @ def<br>4.0 (ok) @ def<br>20.0 (ok) @ def<br>100.0 (ok) @ def | mA<br>mA<br>%RH<br>%RH<br>mA<br>mA | LOWRANG<br>HIGHNS<br>LOWELT<br>HIGHNS<br>LOWELT<br>HIGHCAN<br>HIGHCAN<br>EXTROMER |          |        |                                  |

### Figure 37 After point write

| File Edit Search Bookmarks Tools Window Manager                | Heir   |            |                         |                  |            |                   |          |      |                     |                |
|----------------------------------------------------------------|--------|------------|-------------------------|------------------|------------|-------------------|----------|------|---------------------|----------------|
| >- ⇒- €- □- 5 ☆ 🗊 🔗 - 🗟 🕼                                      | X [    | λ 🖪 🖻 🗙    |                         | <b># ()</b> + 23 |            |                   |          |      |                     |                |
| 🖳 My Host : tridium2 (constation) 🛛 😽 Station (constation) 📄 🛛 | Config | Crivers    | ConNetwork              | :6400_0_2 🗞 P    | oints 📴 L  | JserConfiguration | CMAIU22D | CARH | 🔍 Ccn Data Points I | .ist Manager 👻 |
| - 📉 Nav                                                        | 2      | Database   |                         |                  |            |                   |          |      |                     | 7 objects      |
| 🗅 🖂 🚳 My Network                                               | Ţ.     | Name       | Description             | Out              | Units Enun | n Field Name      |          |      |                     | ¢1             |
|                                                                | 믝      | O LOWRANGE | Low Input Endpoint      | 4.0 {ok} @ def   | mA         | LOWRANGE          |          |      |                     |                |
| Platform                                                       | H      | HIGHRNG    | High Input Endpoint     | 20.0 (ok) @ def  | mA         | HIGHRNG           |          |      |                     |                |
|                                                                |        |            | Low Conversion Endpoint | 0.0 (0K) @ der   | 20KH       | HICHCONY          |          |      |                     |                |
| E Services                                                     |        |            | Low Toput Fault         | 100.0 (0K) @ 08  | 705(1)     | LOWELT            |          |      |                     |                |
| E Crivers                                                      |        | HIGHELT    | High Input Fault        | 20.0.{ok}@def    | má         | HIGHELT           |          |      |                     |                |
| 💿 🗠 🗎 NiagaraNetwork                                           |        | EXTROWER   | Externally Powered      | Yes (ok) @ def   |            | EXTROWER          |          |      |                     |                |
| 😑 🔄 ConNetwork                                                 |        | - chironen | excorrigity remoted     | Tros (org @ dor  |            | ennonen           |          |      |                     |                |
| □ Section 2                                                    |        |            |                         |                  |            |                   |          |      |                     |                |
| 🗉 🐥 Alarm Source Info                                          |        |            |                         |                  |            |                   |          |      |                     |                |
| O Points                                                       | Ξ      |            |                         |                  |            |                   |          |      |                     |                |
| - 😁 UserConfiguration                                          |        |            |                         |                  |            |                   |          |      |                     |                |
|                                                                |        |            |                         |                  |            |                   |          |      |                     |                |
| + TIGER                                                        |        |            |                         |                  |            |                   |          |      |                     |                |
| + T ADAPTO1C                                                   |        |            |                         |                  |            |                   |          |      |                     |                |
| 🗉 🧰 abcdefg                                                    |        |            |                         |                  |            |                   |          |      |                     |                |
| - CMAIU22D                                                     |        |            |                         |                  |            |                   |          |      |                     |                |
|                                                                |        |            |                         |                  |            |                   |          |      |                     |                |
| 🖭 🄀 OAH_SARH                                                   |        |            |                         |                  |            |                   |          |      |                     |                |
| ENSDI_C                                                        |        |            |                         |                  |            |                   |          |      |                     |                |
|                                                                |        |            |                         |                  |            |                   |          |      |                     |                |
|                                                                |        |            |                         |                  |            |                   |          |      |                     |                |
|                                                                |        |            |                         |                  |            |                   |          |      |                     |                |
|                                                                | Ţ      |            |                         |                  |            |                   |          |      |                     |                |
| - 🦪 Palette                                                    | М      |            |                         |                  |            |                   |          |      |                     |                |
|                                                                |        |            |                         |                  |            |                   |          |      |                     |                |
|                                                                | -      |            |                         |                  |            |                   |          |      |                     |                |
| 🗄 🔄 ConNetwork                                                 |        |            |                         |                  |            |                   |          |      |                     |                |
| E 🏊 ConDevice                                                  |        |            |                         |                  |            |                   |          |      |                     |                |
| + 🔠 CcnTableGroup                                              |        |            |                         |                  |            |                   |          |      |                     |                |
|                                                                |        |            |                         |                  |            |                   |          |      |                     |                |
|                                                                |        |            |                         |                  |            |                   |          |      |                     |                |
|                                                                |        |            |                         |                  |            |                   |          |      |                     |                |
|                                                                |        |            |                         |                  |            |                   |          |      |                     |                |
|                                                                |        |            |                         |                  |            |                   |          |      |                     |                |
|                                                                | - 1    |            |                         |                  |            |                   |          |      |                     |                |

### Figure 38 Overriding a value to the point

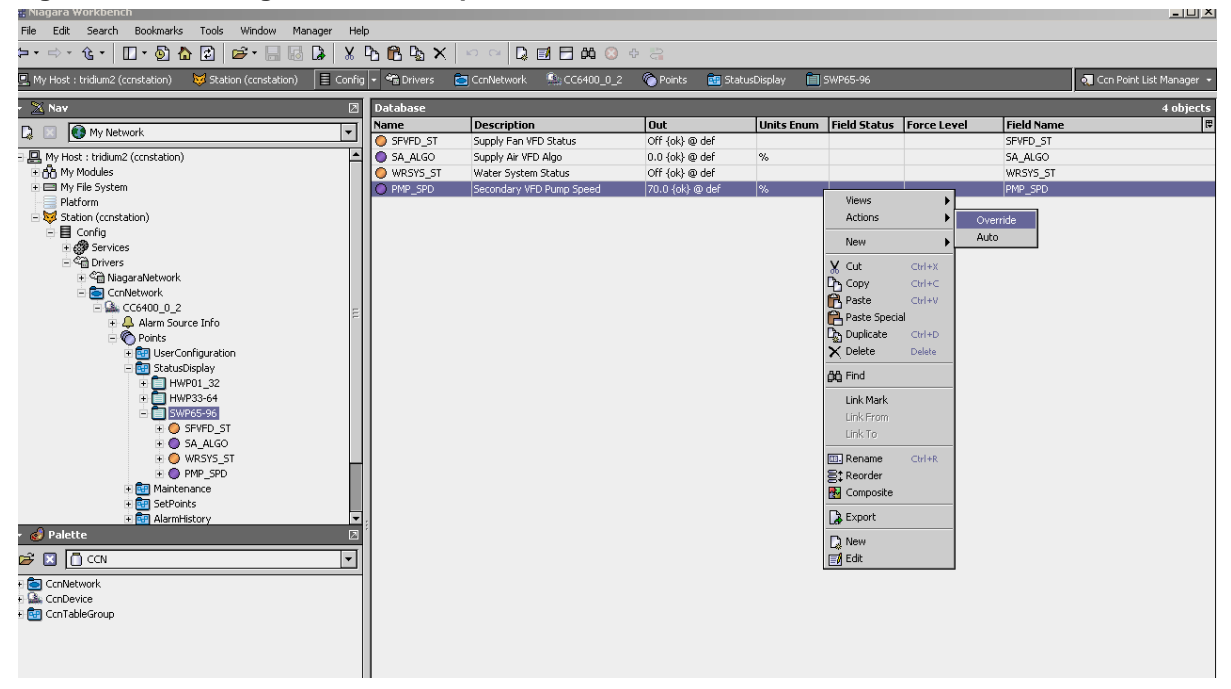

### Figure 39 After overriding

| Niagara Workbench                                                    |                 |                            |                       |              |              |                     |            |                            |
|----------------------------------------------------------------------|-----------------|----------------------------|-----------------------|--------------|--------------|---------------------|------------|----------------------------|
| File Edit Search Bookmarks Tools Window Manager He                   | dp              |                            |                       |              |              |                     |            |                            |
| ≒ • ⇒ • • • • • • • • • • • • • • • • •                              | <u> ጉ 🖻 🖕 ×</u> | :   \ni \ni   🖸 🖬 🖬 🖬      | <b>M</b> 🔕 🕂 📇        |              |              |                     |            |                            |
| 🖳 My Host : tridium2 (ccnstation) 🛛 😽 Station (ccnstation) 🛛 🗮 Confi | g 🐴 Drivers     | 🔁 ConNetwork 🛛 🖺 CC6-      | 100_0_2 🌀 Points      | 📴 StatusDisp | ilay 📋 SWPi  | 65-96               |            | 🌏 Ccn Point List Manager 👻 |
| - 🔀 Nav 🛛                                                            | Database        |                            |                       |              |              |                     |            | 4 objects                  |
| 🔉 📧 🚯 My Network                                                     | Name            | Description                | Out                   | Units Enum   | Field Status | Force Level         | Field Name | 4                          |
|                                                                      | SEVED_ST        | Supply Fan VFD Status      | Off {ok} @ def        |              |              |                     | SEVED_ST   |                            |
| - A My Host : tridlum2 (constation)                                  | WDEVE ET        | Supply Air VED Algo        | 0.0 {0K} @ def        | 70           |              |                     | SA_ALGU    |                            |
| My Houses     My File System                                         |                 | Secondary VED Pump Speed   | S0.0 Joverridden) @ S | 9/.          |              | Supervicor override | DMD SDD    |                            |
| Platform                                                             |                 | becondary in bir amp speca | oolo (overheden) @ o  | 10           |              | Supervisor eventue  | THE DEP    |                            |
| 🗄 😾 Station (constation)                                             |                 |                            |                       |              |              |                     |            |                            |
| E Config                                                             |                 |                            |                       |              |              |                     |            |                            |
|                                                                      |                 |                            |                       |              |              |                     |            |                            |
| Can Missers Mahurah                                                  |                 |                            |                       |              |              |                     |            |                            |
| GenNetwork                                                           |                 |                            |                       |              |              |                     |            |                            |
| - GG6400 0 2                                                         |                 |                            |                       |              |              |                     |            |                            |
| 🕀 🐥 Alarm Source Info                                                |                 |                            |                       |              |              |                     |            |                            |
| 🖻 🌑 Points                                                           |                 |                            |                       |              |              |                     |            |                            |
| + 📴 UserConfiguration                                                |                 |                            |                       |              |              |                     |            |                            |
| - 📴 StatusDisplay                                                    |                 |                            |                       |              |              |                     |            |                            |
| E HW033-64                                                           |                 |                            |                       |              |              |                     |            |                            |
| = = Sw265-96                                                         |                 |                            |                       |              |              |                     |            |                            |
| + O SEVED ST                                                         |                 |                            |                       |              |              |                     |            |                            |
| E SA_ALGO                                                            |                 |                            |                       |              |              |                     |            |                            |
| 🗉 🔵 WRSYS_ST                                                         |                 |                            |                       |              |              |                     |            |                            |
| E O PMP_SPD                                                          |                 |                            |                       |              |              |                     |            |                            |
| Maintenance                                                          |                 |                            |                       |              |              |                     |            |                            |
| E demokister                                                         |                 |                            |                       |              |              |                     |            |                            |
| - 🍪 Palette 🛛                                                        |                 |                            |                       |              |              |                     |            |                            |
| 🖻 🗵 🔲 CCN 🔽                                                          | 1               |                            |                       |              |              |                     |            |                            |
| + 🔁 ConNetwork                                                       | 11              |                            |                       |              |              |                     |            |                            |
| + 🖾 ConDevice                                                        |                 |                            |                       |              |              |                     |            |                            |
| + 📴 CcnTableGroup                                                    |                 |                            |                       |              |              |                     |            |                            |
|                                                                      |                 |                            |                       |              |              |                     |            |                            |
|                                                                      |                 |                            |                       |              |              |                     |            |                            |

#### Figure 40 Auto operations on overridden point

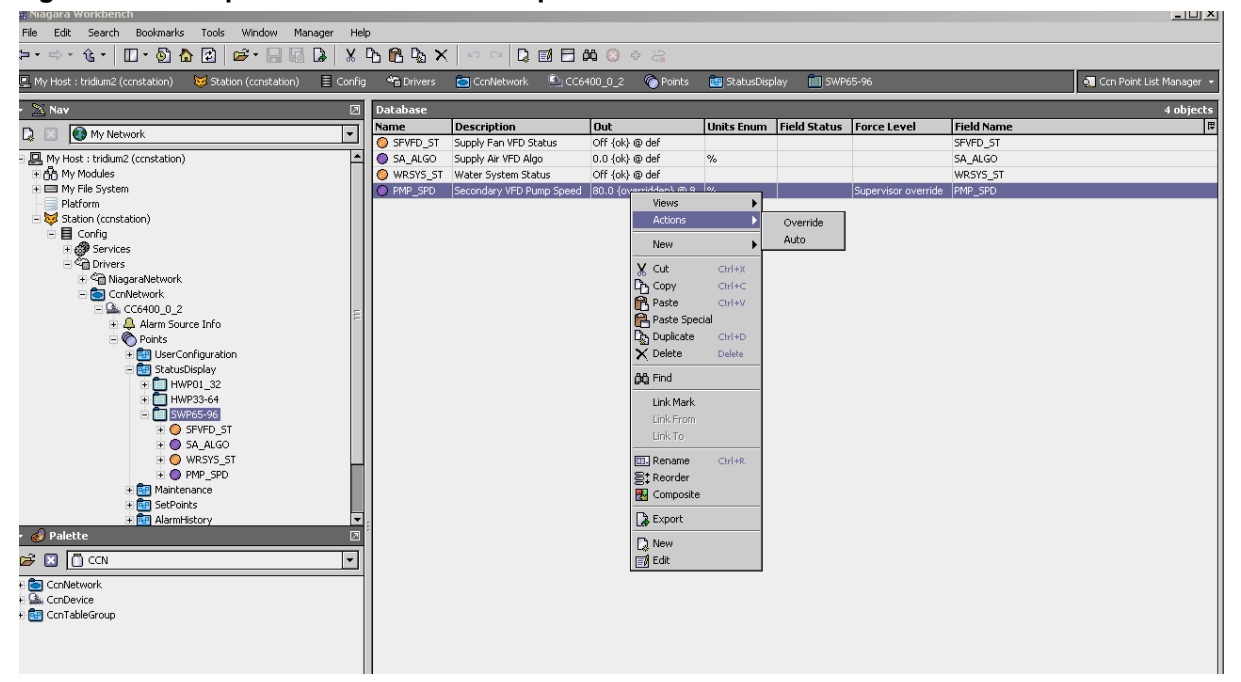

#### Figure 41 After auto

| g Niagara Workbench<br>File Edit Search Bookmarks Tools Window Manager He                                                                                                    | łp                                                 |                                                                                                    |                                                                                                    |                                                 |              |             |                                                                                      |                            |
|----------------------------------------------------------------------------------------------------|----------------------------------------------------|----------------------------------------------------------------------------------------------------|----------------------------------------------------------------------------------------------------|-------------------------------------------------|--------------|-------------|--------------------------------------------------------------------------------------|----------------------------|
| ≒ • ⇒ • ॡ •   🛛 • 🚳 🏠 😰   🗃 🗔 🗔 🗴                                                                                                    | <u> ዮ ଜ ዮ</u> ኦ                                    | (   \nabla \cong   🗋 🗖 🕯                                                                                      | <b>X 📀 🔶 </b>                                                                                                    |                                                 |              |             |                                                                                      |                            |
| 🖳 My Host : tridium2 (ccnstation) 🛛 😾 Station (ccnstation) 🛛 🗮 Confi                                                                                                    | g 📸 Drivers                                        | 🔁 ConNetwork 🛛 🏝 CC64                                                                                         | 400_0_2 🛛 🔞 Pc                                                                                                    | ints 🛛 💼 Stat                                   | tusDisplay 📋 | SWP65-96    |                                                                                      | 🔊 Con Point List Manager 👻 |
| - 🔀 Nav 🛛                                                                                                    | Database                                           |                                                                                                    | -                                                                                                    | _                                               | -            |             | -                                                                                    | 4 objects                  |
| 🗋 🔝 🚯 My Network                                                                                                    | Name                                               | Supply Ean VED Status                                                                                         | Out<br>Off {ok} @ def                                                                                                    | Units Enum                                      | Field Status | Force Level | Field Name                                                                           | (Ę                         |
| My Network      My Network      My Network      My Network      My Network      My Network      My Network      My Network      My Network      Services      Grong      Hy Magaratetwork      Grong      Wagaratetwork      Grong      Wagaratetwork      Grong      Grong      Wagaratetwork      Grong      Grong | Name<br>SPVPD_ST<br>SA_ALGO<br>WRSYS_ST<br>PMP_SPD | Description<br>Supply Fan VPD Satus<br>Supply Air VFD Algo<br>Water System Status<br>Secondary VFD Pump Speed | Out           0.0f {ok} @ def           0.0 {ok} @ def           0.ff {ok} @ def           70.0 {ok} @ def           70.0 {ok} @ def | Whites Enum           %           %           % | Field Status | Force Level | Field Name           SPKPD_ST           SA_ALGO           WRSYS_ST           PMP_SPD | 9<br>                      |
| A Palette                                                                                                    | 1                                                  |                                                                                                    |                                                                                                    |                                                 |              |             |                                                                                      |                            |
|                                                                                                    |                                                    |                                                                                                    |                                                                                                    |                                                 |              |             |                                                                                      |                            |

# **19 Table Polling**

In CCN driver, Polling will happen on Table level. CcnPicTable and CcnDataTable objects become registered to poll when they are in view. The tables which are in view will be polled as per poll frequency. The default frequency is the "Normal" frequency and the user can change the frequency duration.

# 20 CCN Device Upload

A CcnDevice's CcnPicTables, CcnPocTables, CcnDataTables and CcnFidTables can be uploaded. The upload command is available as an action on the CcnDevice. When invoked, a list of CcnTable blocks are uploaded and all Station resident data is updated to match that which was retrieved from the field device.

# 21 CCN Device Download

A CcnDevice's CcnPicTables, CcnPocTables, CcnDataTables and CcnFidTables can be downloaded. The download command is available as an action on the CcnDevice. When selected, each non-real-time table's value blocks are constructed from the Station resident data and then downloaded to the field device.

Note: If download the logic to the controller, we don't have clarity on whether the device will work or not. So we couldn't test this feature

# 22 Other CCN Utility Functions

# 22.1 CCN Alarm Acknowledger

The Station can be designated as the CCN Alarm Acknowledger.

To do this, select the "alarmAcknowledger" property to "true" from the Network's property sheet

### 22.2 CCN Broadcast Acknowledger

The Station can be designated as the CCN Broadcast Acknowledger.

To do this, select the "broadCastAcknowledger" property to "true" from the Network's property sheet

# 22.3 CCN Time Broadcaster

The Station can be designated as the CCN Time Broadcaster.

To do this, first select the "timeBroadcaster" property to true from CcnNetwork's property sheet .

When designated as the time broadcaster, the JACE will:

- Broadcast date and time onto the CCN whenever the time in the JACE changes in excess of three minutes.
- Broadcast date and time daily at 1:00 AM and 1:00 PM on the JACE clock.
- Broadcast date and time whenever a time broadcast request is received from the CCN.

# 23 ComfortVIEW Tunneling Through JACE

Tunneling is the process whereby a ComfortVIEW station can access a remote CCN to which a JACE is connected over RS485. The ComfortVIEW station and the JACE must be able to connect to each other over IP; they use UDP to communicate. The JACE uses the same ports as those used by the CCN Gateway / CCN Bridge hardware devices. Please refer to Carrier's documentation of the CCN Gateway if you need specific information about which ports are used.

Here are the steps required to tunnel a ComfortVIEW station. This assumes a JACE is connected to a CCN over RS485 and running a station with the CCN driver installed. This also assumes that ComfortVIEW is installed on a PC that has access to the JACE over an Ethernet connection.

- 1. Enable tunneling in the JACE.
  - a. Open the CCN station in Workbench.
  - b. Visit the property sheet of the CcnNetwork.
  - c. Check the tunnelEnable property.
  - d. Confirm that your JACE station has a different CCN address from ComfortVIEW (usually ComfortVIEW is addressed as 0, 239)
- 2. Configure a ComfortVIEW station to connect using Local-Direct Connection (CCN/Ethernet Gateway).
  - a. Launch Carrier Network Manager

- b. <u>To use existing CCN database in ComfortVIEW</u>: From the System Overview window right click an existing CCN. Choose Modify... The Modify CCN Definition dialog should appear.
- c. <u>To create new CCN database in ComfortVIEW</u>: From the System Overview window right click somewhere in the empty space. Choose New. Then choose Carrier Comfort Network (CCN). Enter a name in the New CCN Definition dialog that appears.
- d. Click the Access... button. This should take you to the CCN Access Definition dialog.
- e. For Method (Towards the top of the dialog), choose Local-Direct Connection (CCN/Ethernet Gateway)
- f. Then the CCN/Ethernet Gateway IP address field (somewhere below the Method field) should become enabled. Please enter the IP address of JACE in this field.
- g. Click OK at the CCN Access Definition dialog.
- h. Click OK at either the New or Modify CCN Definition dialog.
- i. At this point, ComfortVIEW should be automatically connected to the CCN through the JACE.
- j. Because CcnTunnel is enabled, the JACE maintains a routing table of all CCN devices that report in. Those devices (like the ComfortVIEW application only report in every 5 minutes, so give the JACE a little time to build it's routing table). No harm done if you try commands early, they just might not work for a few minutes.

#### Figure 42 Time broadcasting as an action on CCN Network

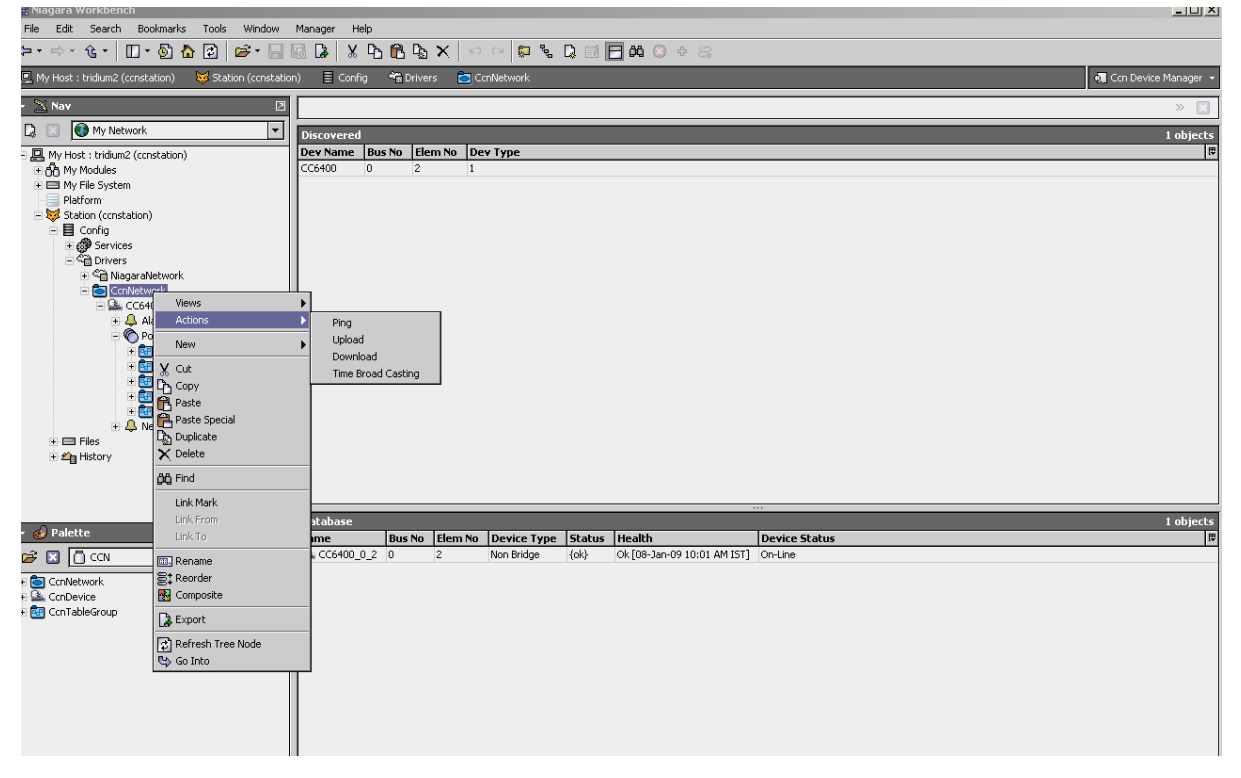

| Negara Worklench                                                                                                    |                                                              |                         |                       |             |              |             |                |  |
|----------------------------------------------------------------------------------------------------|--------------------------------------------------------------|-------------------------|-----------------------|-------------|--------------|-------------|----------------|--|
|                                                                                                    |                                                              |                         |                       |             |              |             |                |  |
| My Host : tridium2 (constation) 😽 Station (constation)                                                                                                    | n) 🗏 Config                                                  | 📲 Drivers 🔁 Cont        | letwork 🔛 CC6         | 400_0_2 🦿   | ) Points 🛛 🔝 | SetPoints 📋 | SETPT03        |  |
| - 🖄 Nav 🛛                                                                                                    | 📀 🔦 Con Add                                                  | P I C Points            |                       |             |              |             | Success » 🔀    |  |
| Image: Services           Image: Services           Image: Services | Discovered<br>Field Name<br>OCCLOW<br>UNIOCCHGH<br>UNIOCCHGH |                         |                       |             |              |             | 4 objects<br>T |  |
| in ⊟ Files                                                                                                    |                                                              |                         |                       |             |              |             |                |  |
| 0                                                                                                    | Database                                                     |                         |                       |             |              |             | 4 objects      |  |
| - 🧭 Palette 🛛 🖉                                                                                                    | Name                                                         | Description             | Out                   | Units Enum  | Field Status | Force Level | Field Name     |  |
| 🖻 🔟 🖸 CCN 🔄 🔽                                                                                                    | OCCLOW                                                       | Occupied Lo Setpoint    | 165.5 {ok} @ def      | kPa         |              |             | OCCLOW         |  |
| + 🦰 ConNetwork                                                                                                    | OCCHGH                                                       | Occupied Hi Setpoint    | 165.5 (ok) @ def      | kPa<br>I.D. |              |             | OCCHGH         |  |
|                                                                                                    |                                                              | Unoccupied Lo Setpoint  | 103.4 (ok) @ der      | KPa<br>LD-  |              |             | UNOCCLOW       |  |
| e 🛃 ConTableGroup                                                                                                    | CHOCCHIGH                                                    | -onoccupied in perputit | Troover fork the real |             |              |             | Junocumen      |  |

### Figure 43 Point display when displaymetric true (from network property sheet)

#### Figure 44 Point display when displaymetric is false

| Nagara Worklench                                                                                                    |                                               |                        |                 |            |              |            |                                        |  |  |
|----------------------------------------------------------------------------------------------------|-----------------------------------------------|------------------------|-----------------|------------|--------------|------------|----------------------------------------|--|--|
|                                                                                                    |                                               |                        |                 |            |              |            |                                        |  |  |
| 🖳 My Host : tridium2 (constation) 🛛 😾 Station (constatio                                                                                                    | n) 🗏 Config                                   | 👻 Drivers 🔄 Conf       | Jetwork 🏩 CC    | :6400_0_2  | 👌 Points 🛛 💼 | SetPoints  | 🗐 SETPT03 🛛 🖣 Ccn Point List Manager 👻 |  |  |
| - 🔀 Nav 🛛                                                                                                    | 📀 🔦 Ccn Add                                   | P I C Points           |                 |            |              |            | Success » 🔀                            |  |  |
| 🗋 🔝 🚯 My Network 🔽                                                                                                    | Discovered                                    |                        |                 |            |              |            | 4 objects                              |  |  |
| <ul> <li>■ Mr Host: tridum2 (constation)</li> <li>★ Mr Hos System</li> <li>■ Platform</li> <li>■ Station (constation)</li> <li>■ Config</li> <li>★ Sorvices</li> <li>★ Config</li> <li>★ Sorvices</li> <li>★ Config (MagaraNetwork)</li> <li>■ Config (MagaraNetwork)</li> <li>■ Config (MagaraNetwork)</li> <li>■ Config (MagaraNetwork)</li> <li>■ Config (MagaraNetwork)</li> <li>■ Config (MagaraNetwork)</li> <li>■ Contextures</li> <li>■ Contextures</li> <li>■ Contextures</li> <li>■ Config (MagaraNetwork)</li> <li>■ Contextures</li> <li>■ Contextures</li> <li>■ Setures</li> <li>■ Files</li> <li>■ Files</li> <li>■ Setures</li> </ul> | Field Name<br>OCCLIOW<br>UNOCCHGH<br>UNOCCHGH |                        |                 |            |              |            | 7]<br>                                 |  |  |
|                                                                                                    |                                               |                        |                 |            |              |            |                                        |  |  |
| A p-l-the                                                                                                    | Database                                      |                        |                 |            |              |            | 4 objects                              |  |  |
|                                                                                                    | Name                                          | Description            | Out             | Units Enum | Field Status | Force Leve | Field Name                             |  |  |
|                                                                                                    |                                               | Occupied Hi Setpoint   | 24.U {ok} @ def | psig       |              |            | UNDEFLOW                               |  |  |
| + 🔄 CcnNetwork                                                                                                    |                                               | Unoccupied Hi Setpoint | 15.0 {ok} @ def | psig       |              |            | UNOCCHGH                               |  |  |
| + 🕰 ConDevice                                                                                                    | OCCLOW                                        | Occupied Lo Setpoint   | 24.0 {ok} @ def | psig       |              |            | OCCLOW                                 |  |  |
| e 📷 uch i ableGroup                                                                                                    |                                               |                        |                 |            |              |            |                                        |  |  |

Note: On changing of display metric property sometimes units are not changed until user does workbench refresh.

# 23 Limitations/Changes made to AX CCN driver

- 1. For time related CCN points, the user should give value in hh:mm format to set a new value. The driver doesn't show any error message on UI side. But it will be thrown in console side.
- 2. Testing has not been performed for the following functions:
  - Alarm Acknowledgement
  - Time Broadcasting and broadcast Acknowledgement
  - Tunneling is supported. The features of upload/download options from Comfort View tool are not tested for JACE.
  - Driver supports a single ccn network per station and is tested with single network trunk per station. It is not tested on 2 comm. ports of a JACE.